# 取扱説明書

DLP<sup>®</sup>プロジェクター CP-X9110J/9111J CP-WX9210J/9211J CP-WU9410J/9411J

(形名:CP-X9110/CP-WX9210/CP-WU9410 CP-X9111/CP-WX9211/CP-WU9411)

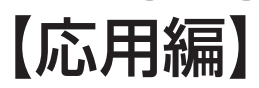

この応用編では、詳細な設定や調節を行うメニューなどについて説明します。

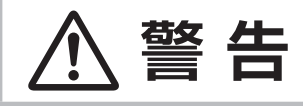

### ご使用の前に、必ず本書を全てよくお読みになり、ご理解のうえ正しくお使いください。

# <u>もくじ</u>

| 設定・調節                                                               | • 2-3                                                                                                |
|---------------------------------------------------------------------|----------------------------------------------------------------------------------------------------|
| メニュー機能の使いかた                                                         | 2 - 3                                                                                                |
| 簡単メニュー・・・・・・・・・・・・・・・・・・・・・・・・・・・・・・・・・・・・                          | 2 - 5                                                                                                |
| 映像メニュー・・・・・・・・・・・・・・・・・・・・・・・・・・・・・・・・・・・・                          | 2 - 7                                                                                                |
| 表示メニュー・・・・・・・・・・・・・・・・・・・・・・・・・・・・・・・・・・・・                          | 2 - 12                                                                                               |
| 入力メニュー・・・・・・・・・・・・・・・・・・・・・・・・・・・・・・・・・・・・                          | 2 - 15                                                                                               |
| 設置メニュー・・・・・・・・・・・・・・・・・・・・・・・・・・・・・・・・・・・・                          | 2 - 19                                                                                               |
| スケジュールメニュー・・・・・・・・・・・・・・・・・・・・・・・・・・・・・・・・・・・・                      | 2 - 24                                                                                               |
| スクリーンメニュー                                                           | 2 - 26                                                                                               |
| その他メニュー・・・・・・・・・・・・・・・・・・・・・・・・・・・・・・・・・・・・                         | 2 - 32                                                                                               |
| セキュリティメニュー・・・・・・・・・・・・・・・・・・・・・・・・・・・・・・・・・・・・                      | 2 - 42                                                                                               |
| o======                                                             |                                                                                                    |
| 2 画 面 表 示                                                           | 2 - 49                                                                                               |
| 2 画面表示                                                              | 2 - 49<br>2 - 53                                                                                     |
| 2回回表示                                                               | <b>2 - 49</b><br><b>2 - 53</b><br>2 - 53                                                             |
| 2回回表示<br>簡 <b>易スタック</b> ·····・<br>はじめに<br>準備·····                   | <b>2 - 49</b><br><b>2 - 53</b><br>2 - 53<br>2 - 55                                                   |
| 2回回表示<br>簡易スタック・・・・・・・・・・・・・・・・・・・・・・・・・・・・・・・・・・・・                 | <b>2 - 49</b><br><b>2 - 53</b><br>2 - 53<br>2 - 55<br>2 - 56                                         |
| 2 <b>回回表示</b><br><b>簡易スタック</b> ・・・・・・・・・・・・・・・・・・・・・・・・・・・・・・・・・・・・ | 2 - 49<br>2 - 53<br>2 - 53<br>2 - 55<br>2 - 56<br>2 - 63                                             |
| 2回回表示<br>簡易スタック・・・・・・・・・・・・・・・・・・・・・・・・・・・・・・・・・・・・                 | <b>2 - 49</b><br><b>2 - 53</b><br>2 - 55<br>2 - 55<br>2 - 56<br>2 - 63<br>2 - 70                     |
| 2 回回表示<br>簡易スタック・・・・・<br>はじめに・・・・・・・・・・・・・・・・・・・・・・・・・・・・・・・・・・・・   | <b>2 - 49</b><br><b>2 - 53</b><br>2 - 55<br>2 - 56<br>2 - 56<br>2 - 63<br>2 - 70<br>2 - 72           |
| 2 回回表示<br>簡易スタック・・・・・・<br>はじめに・・・・・・・・・・・・・・・・・・・・・・・・・・・・・・・・・・・・  | <b>2 - 49</b><br><b>2 - 53</b><br>2 - 55<br>2 - 55<br>2 - 56<br>2 - 63<br>2 - 70<br>2 - 72<br>2 - 76 |

### お知らせ

- ●説明書の内容は、製品の仕様を含め、改良のため予告無く変更することがありますので、ご了承ください。
   ●説明書の運用結果については責任を負いかねますので、あらかじめご了承ください。
- ●説明書の内容の一部、あるいは全部を無断で複写、転載しないでください。
- ●本書に記載している挿絵は、説明のための一例です。お客様のプロジェクターとは若干の相違がある場合があります。

### 商標について:

- ・Mac<sup>®</sup>、Macintosh<sup>®</sup> および Mac OS<sup>®</sup> は Apple Inc. の登録商標です。
- Windows<sup>®</sup>、DirectDraw<sup>®</sup> および Direct3D<sup>®</sup> は、米国またはその他の国における Microsoft Corporation の登録商標です。
- ・VESA および DDC (DDC/CI) は Video Electronics Standards Association の商標です。
- ・HDMI<sup>®</sup>、HDMI<sup>®</sup> ロゴおよび High-Definition Multimedia Interface<sup>®</sup> は、HDMI Licensing LLC の米国およびその他の国における商標又は登録商標です。
- ・PJLink ロゴは、日本、米国その他の国や地域における登録又は出願商標です。

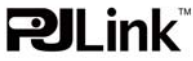

- ・Blu-ray<sup>™</sup> および Blu-ray Disc<sup>™</sup> は Blu-ray Disc Association の商標です。
- DICOM<sup>®</sup> は、National Electric Manufacturers Association による、医療情報のデジタル通信に関する 規格における登録商標です。
- ・DLP® および DLP ロゴは、Texas Instruments の登録商標です。
- HDBaseT ™および HDBaseT Alliancer ロゴは、HDBaseT Alliance の登録商標です。
- その他の社名および商品名は各社の商標または登録商標です。

### メニュー機能の使いかた

本機には、**「映像」「表示」「入力」「設置」「スクリーン」「その他」「ネットワーク」「セキュリティ」「簡単メニュー」**のメニューがあります。

本機には、よく使われる機能をまとめた「簡単メニュー」と、その他のメニューに関しては「詳細メニュー」があ ります。どのメニューも基本操作は同様です。メニュー表示中に操作パネルの MENU ボタン (カーソルボタン▲ /▼/◀/▶)は、カーソルボタンとしてご使用いただけます。下記をご参考に操作してください。

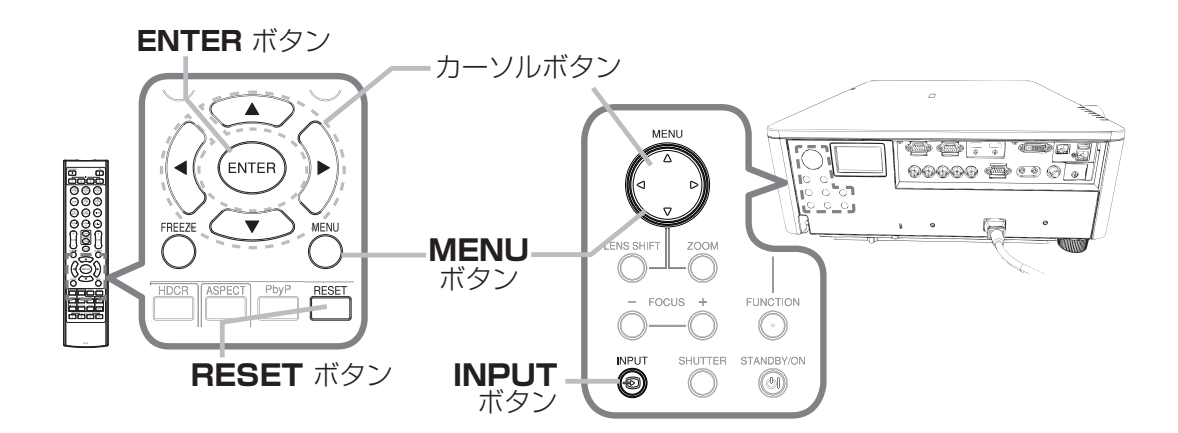

 はじめに、操作パネルの MENU ボタンまたはリモコンの MENU ボタンを押してください。「簡単メニュー」 または「詳細メニュー」のどちらか、前回ご使用になっていた方のメニューが表示されます。電源を入れた後 は必ず「簡単メニュー」が表示されます。

#### 2. 簡単メニューの操作

- (1) カーソルボタン▲ / ▼で操作したい項目を選んでください。「詳細メニュー」に切り替えたいときは、「詳細メニュー」を選びます。
- (2) カーソルボタン ◀ / ▶ で、選択した項目を設定、調節および実行することができます。

#### 詳細メニューの操作

- (1) カーソルボタン▲ / ▼で操作したい項目を選んでください。「簡単メニュー」に切り替えたいときは、「簡 単メニュー」を選びます。
- (2) カーソルボタン▶または ENTER ボタンを押すと、選択カーソルが右側に移ります。操作したい項目をカー ソルボタン▲ / ▼で選択してください。カーソルボタン▶または ENTER ボタンを押すと、選択した項目を 実行、もしくは操作するためのダイアログやサブメニューが表示されます。
- (3) 画面表示に従って操作してください。

3. メニュー操作を終了するには、もう一度リモコンの MENU ボタンを押すか、「終了」を選んでカーソルボタン ◆または ENTERボタンを押します。また、何も操作しない状態が約 30秒間続くと、自動的に終了します。

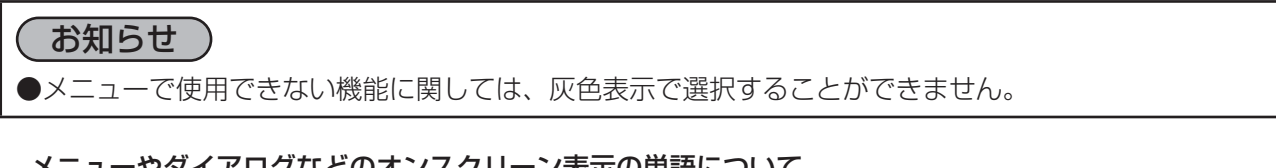

#### メニューやダイアログなどのオンスクリーン表示の単語について

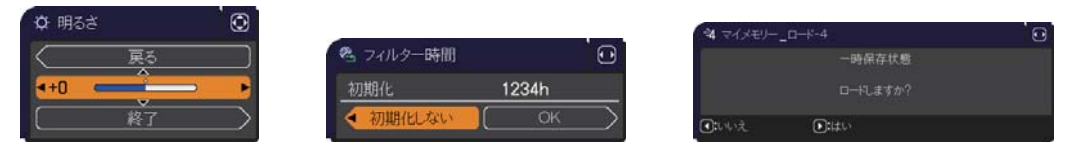

| 表示         | 動作                                               |
|------------|--------------------------------------------------|
| 終了         | これを選択すると、メニュー操作を終了します。<br>MENU ボタンを押すことと同じになります。 |
| 戻る         | これを選択すると、前のメニューに戻ります。                            |
| 初期化しない/いいえ | これを選択すると、現在の操作をキャンセルして、前のメニューに戻ります。              |
| OK /はい     | これを選択すると、用意された機能を実行するか、次のメニューに移行します。             |

#### 各メニューの項目

各メニューの項目は、以下となります。

| 設定項目           | 項目                                                                                              |
|----------------|-------------------------------------------------------------------------------------------------|
| 簡単メニュー         | アスペクト、キーストン、コーナーフィット、映像モード、エコモード、設置方法、初期化、フィ<br>ルター時間、表示言語、詳細メニュー、終了                            |
| 映像メニュー         | 明るさ、コントラスト、色の濃さ、色あい、画質、ピクチャークオリティ、HDCR、カラーホイール、アクティブアイリス、マイメモリー                                 |
| 表示メニュー         | アスペクト、オーバースキャン、垂直位置、水平位置、クロック位相、水平サイズ、オート<br>アジャスト実行                                            |
| 入力メニュー         | プログレッシブ、VIDEO NR、色空間、ビデオフォーマット、デジタルフォーマット、デジ<br>タルレンジ、COMPUTER- イン、フレームロック、解像度、PbyP/PinP 設定     |
| 設置メニュー         | キーストン、コーナーフィット、エッジブレンディング、ワーピング、ランプ & フィルター、<br>設置方法、スタンバイモード、モニターアウト、スケジュール                    |
| スクリーン<br>メニュー  | 表示言語、メニュー位置、ブランク、オートブランク、初期画面、マイスクリーン、マイスクリーンロック、 OSD メッセージ、入力チャンネル名、テンプレート、C.C.                |
| その他メニュー        | チャンネルスキップ、オートサーチ、ダイレクトパワーオン、オートパワーオフ、シャッター<br>タイマー、マイボタン、特別な設定                                  |
| ネットワーク<br>メニュー | プロジェクター名、無線 LAN 設定、有線 LAN 設定、ネットワークインフォメーション、<br>SNTP セットアップ、マイイメージ、AMX D.D.、プレゼンテーション、有線ネットワーク |
| セキュリティ         | セキュリティパスワード変更、マイスクリーンパスワード、暗証コードロック、マイテキストパスワード、マイテキスト表示、マイテキスト入力、セキュリティインジケータ、スタックロック          |

# 簡単メニュー

簡単メニューでは、下表の項目を操作することができます。 カーソルボタン▲ / ▼で項目を選択し、下表およびメニュー表示に従って操作 してください。

| 簡単メニュー                    |                         |
|---------------------------|-------------------------|
| <ul> <li>アスペクト</li> </ul> | <ul><li>▲ノーマル</li></ul> |
| の キーストン                   | オン                      |
| 😼 コーナーフィット                | オフ                      |
| 🏕 映像モード                   |                         |
| ★ エコモード                   |                         |
| 2 設置方法                    |                         |
| 白 初期化                     | 実行する                    |
| 💁 フィルター時間                 | 0h                      |
| ☞ 表示言語                    | 日本語                     |
| ■ 詳細メニュー                  |                         |
| 困 終了                      | COMPUTER IN 1           |
| 1234567890ABCDEF          | 1024 x 768 @60Hz        |

| 設定項目              | 操作内容                                                                                                    |                                                                                                    |
|-------------------|----------------------------------------------------------------------------------------------------|----------------------------------------------------------------------------------------------------|
| アスペクト<br>(画面の縦横比) | カーソルボタン◀ / ▶で、アスペクト(画面<br>詳細は、「表示」メニューの「アスペクト」                                                                                                    | iの縦横比)を選択できます。<br>(♀ <b>2-12</b> ) をご参照ください。                                                                                                    |
| キーストン             | カーソルボタン▶を押すと、調整ができます<br>詳細は、「画面のひずみを補正する」の「キ・                                                                                                    | 。<br>ーストン」( 🚇 <b>1-44</b> ) をご参照ください。                                                                                                    |
| コーナーフィット          | カーソルボタン▶を押すと、「コーナーフィッ<br>ひずみを補正する」の「コーナーフィット」                                                                                                    | ៸ト」ダイアログを表示します。詳細は、「画面の<br>(□□ <b>1-44</b> ) をご参照ください。                                                                                                    |
| 映像モード             | カーソルボタン ◀ / ▶で、映像モードを選打<br>映像モードは、ガンマモード、色温度モート<br>をご参考に、映像に合わせてお選びくださし<br>スタンダード ⇔ ナチュラル<br>♀<br>ユーザー -3<br>♀<br>ユーザー -2<br>♀<br>ユーザー -1 ⇔ DICOM SIM. ~<br>ユーザー -1、-2、-3の詳細は、「比 | Rできます。<br>Kさ ACCENTUALIZER の組み合わせです。下表<br>A<br>A<br>A<br>A<br>A<br>A<br>A<br>E<br>版 (黒)<br>(黒)<br>↓<br>黒板 (黒)<br>↓<br>黒板 (緑)<br>A<br>A<br>A<br>A<br>A<br>A<br>A<br>A<br>A<br>A<br>A<br>A<br>A |

### 簡<u>単メニュー</u> (つづき)

| 設定項目                  | 操作内容                                                                                                    |
|-----------------------|----------------------------------------------------------------------------------------------------|
| <b>映像モード</b><br>(つづき) | <ul> <li>●映像モードを選択した瞬間に、ノイズが発生することがありますが故障ではありません。</li> <li>●「DICOM SIM.」は、本機における、DICOM<sup>®</sup>(Digital Imaging and Communication in Medicine) 近似表示モードです。このモードは DICOM 規格での規定に近似して表示します。本機は医療用機器ではなく、また、DICOM 規格に準拠しておりませんので、実際の診断などの医療行為にはご利用頂けません。</li> </ul> |
| エコモード                 | カーソルボタン◀ / ▶で、本機使用中のエコモードを選択できます。<br>詳細は、「設置」メニューの「ランプ & フィルター」( <b>□2-20</b> )をご参照ください。                                                                                                    |
| 設置方法                  | カーソルボタン◀ / ▶で、映像を上下左右に反転させることができます。<br>詳細は、「設置」メニューの「設置方法」(叫 <b>2-23</b> )をご参照ください。                                                                                                    |
| 初期化                   | <ul> <li>「簡単メニュー」の設定を一括して初期化できます。</li> <li>カーソルボタン▶または ENTER ボタンを押すと、確認のダイアログが表示されます。</li> <li>初期化しない → OK</li> <li>初期化を実行するときは、カーソルボタン▶を押して「OK」を選択してください。</li> <li>「フィルター時間」と「表示言語」は初期化されません。</li> </ul>                                                          |
| フィルター時間               | メニューに表示されている数字は、エアーフィルターの使用時間です。<br>カーソルボタン▶または ENTER ボタンを押すと、フィルター時間初期化確認のダイアログが<br>表示されます。<br>フィルター時間の初期化については、「設置」メニューの「ランプ & フィルター」(□2-20)<br>をご参照ください。                                                                                                    |
| 表示言語                  | カーソルボタン◀ / ▶で、メニューなどのオンスクリーン表示の表示言語を選択できます。<br>詳細は、「スクリーン」メニューの「表示言語」(叫 <b>2-26</b> )をご参照ください。                                                                                                    |
| 詳細メニュー                | カーソルボタン▶または ENTER ボタンを押すと、「簡単メニュー」を「詳細メニュー」(「映像」、<br>「表示」、「入力」、「設置」、「スクリーン」、「その他」、「ネットワーク」、「セキュリティ」メニュー)<br>に切り替えられます。                                                                                                    |
| 終了                    | カーソルボタン◀または ENTER ボタンを押すと、操作を終了し、メニューを閉じます。                                                                                                    |

### 映像メニュー

「映像」メニューでは、表示中の映像設定について下表の項目を操作することができます。 カーソルボタン▲ / ▼で項目を選択し、カーソルボタン▶または ENTER ボタンを押すと、操作を開始または実行できます。 下表およびメニュー表示に従って操作してください。

| ■ 詳細メニュー               |                          | (): 這択           |
|------------------------|--------------------------|------------------|
| 1. 映像                  | ▶ Ø 明63                  | +0               |
| 表示                     | コントラスト                   | +0               |
| <ul> <li>入力</li> </ul> | <ul> <li>色の濃さ</li> </ul> | +0               |
| ↓ 設置                   | 🎂 色あい                    | +0               |
| ロ スクリーン                | 0 画質                     |                  |
| ● その他                  | Eクチャー・クオリティ              |                  |
| 品 ネットワーク               | HDCR                     | 2                |
| ● セキュリティ               | カラーホイール                  | 高輝度              |
| ■ 簡単メニュー               | アクティブアイリス                | プレゼンテーション        |
| 国 終了                   | 🤿 マイメモリー                 |                  |
|                        | COMPLITER IN 1           | 1024 × 768 86047 |

| 操作内容                                                                                                    |
|----------------------------------------------------------------------------------------------------|
| カーソルボタン◀ / ▶で、映像の明るさを調節できます。                                                                                            |
| 暗く ↔ 明るく                                                                                                    |
| カーソルボタン◀ / ▶で、コントラストを調節できます。                                                                                            |
| 弱く ↔ 強く                                                                                                    |
| カーソルボタン◀ / ▶で、色の濃さを調節できます。                                                                                              |
| 淡く ↔ 濃く                                                                                                    |
| ●ビデオ信号、コンポーネントビデオ信号を受信しているときのみ調節できます。                                                                                   |
| ● HDMI <sup>®</sup> 、HDbaseT <sup>™</sup> 、DVI-D 信号受信時は、以下の(1)または(2)の条件を満たす                                             |
|                                                                                                    |
| (1) 人刀]メニューの ナンダルフォーマット](Щ <b>2-16</b> )を VIDEU]に設定している場合。 <br> (2)「ユカ メニューの「デジタルフォーフット」(□ <b>2-16</b> )を「オート」に設定している場合 |
| (2) 「(2)」 (2) = - 0 () (2) (2) (2) (2) (2) (2) (2) (2) (2)                                                              |
| カーソルボタン 4 / ♪で、 色あいを調節できます。                                                                                             |
| $-\pi - \pi^2 $ ↔ $-\pi^2 $                                                                                             |
| ●ビデオ信号 コンポーネントビデオ信号 HDMI <sup>®</sup> 信号を受信しているときのみ調節できま                                                                |
| ●こうがにう、コンボーボンドとうがにう、「10000 につうと文目しているととのの詞題でとな<br>す。                                                                    |
| ● HDMI <sup>®</sup> 、HDbaseT ™、DVI-D 信号受信時は、以下の(1)または(2)の条件を満たす                                                         |
| 際に調整可能です。                                                                                                    |
| (1) 入力]メニューの デジタルフォーマット]( <b>山2-16</b> )を VIDEO]に設定している場合。                                                              |
| (2) 人刀]メニューの テングルフォーマット](凹 <b>2-16</b> )を オート」に設定している場合。 <br>  ただし、大機がフォーマットを[\/IDEO と認識した提合                            |
|                                                                                                    |
|                                                                                                    |
|                                                                                                    |
| ●調即しに瞬间にノイスか発生したり、画面か一瞬泪えたりすることかめりますか、故障で<br>  はありません。                                                                  |
|                                                                                                    |

| 設定項目           | 操作内容                                                                                                    |                                                                                                    |
|----------------|----------------------------------------------------------------------------------------------------|----------------------------------------------------------------------------------------------------|
| 設定項目           | 操作内容<br>本項目を選択しますと、「ピクチャー クオリティ」<br>のメニューが表示されます。<br>カーソルボタン / ▼で項目を選択し、カーソルボ<br>タン > または ENTER ボタンを押すと、操作を開<br>始または実行できます。<br><b>映像モード</b><br>スタンダード ⇔ ナチュラル ⇔<br>$\widehat{v}$<br>ユーザー-3<br>$\widehat{v}$<br>ユーザー-2 | ビグチャー クオリティ     マス マング・・     マス マンジャー・     マス マンジャー・     マンジャー・     マンジャー・     マンジャー・     マス マンジャー・     マンジャー・     マンジー・     マンジャー・     マンジャー・     マンジー・     マンジー・     マンジー・     マンジー・     マンジー・     マンジー・     マンジー・     マンジー・     マンジー・     マンジー・     マンジー・     マンジー・     マンジー・     マンジー・     マンジャー・      マンジャー・ |
| ピクチャー<br>クオリティ |                                                                                                    | <b>↓</b><br>イタイム ⇔ ホワイトボード<br>「能です。<br>こで調整可能です。                                                                                                    |
|                | デフォルト-1 ⇔カスタム-1 ⇔ラ<br>↓<br>カスタム-8<br>↓<br>デフォルト-8<br>↓<br>カスタム-7<br>↓<br>デフォルト-7<br>↓<br>カスタム-6 ⇔デフォルト-6 ⇔プ                                                                                                    | F フォルト-2 ⇔カスタム-2<br>♀<br>デフォルト-3<br>♀<br>カスタム-3<br>♀<br>デフォルト-4<br>♀<br>カスタム-4<br>♀<br>カスタム-5 ⇔デフォルト-5                                                                                                    |

### 映<u>像メニュー</u> (つづき)

応用編

| 設定項目         | 操作内容                                                                                                    |
|--------------|----------------------------------------------------------------------------------------------------|
|              | ガンマ (つづき)<br>カスタムモード (*カスタム"のつくモード)を選択し、カーソルボタン▶または ENTER<br>ボタンを押すと、調節メニューが表示されます。この機能を使うと、特定の階調の明るさを<br>変更できます。<br>カーソルボタン ◀ / ▶で調節したい項目を選択し、カーソルボタン▲ / ▼でレベルを調節し<br>てください。<br>カスタムモード調節メニューを表示している間に ENTER ボタンを押すと、以下のようなテ<br>ストパターンが表示されます。テストパターンは ENTER ボタンを押すたび以下のように変<br>更できます。 |
|              | パターンなし → グレイスケール(9 ステップ)─┐<br><sup>1</sup> ── ランプ波形 ← グレイスケール(15 ステップ)                                                                                                    |
|              | 8つの調節バーは、テストパターン(9ステップ)の最も暗い階調(左端)を除く8つの階<br>調に対応しています。例えばテストパターン上の左から2番目の階調を調節したい場合、そ<br>れに対応する「1」の調節バーを使用します。テストパターン左端の最も暗い階調は調節でき<br>ません                                                                                                    |
| ピクチャー        | ●調節した瞬間にノイズが発生することがありますが故障ではありません。                                                                                                    |
| <b>クオリティ</b> | <b>色温度</b><br>本機能は、ユーザー - 1 /-2 /-3 が選択されていることで調整可能です。                                                                                                    |
| ())          | カーソルボタン▲ / ▼で色温度モードを切り替えます。                                                                                                    |
|              | 高 ⇔ カスタム-1 ⇔ 中-1 ⇔ カスタム-2 ⇔ 中-2 ⇔ カスタム-3 ⇔ 低<br>♀                                                                                                    |
|              | カスタム-7 カスタム-4                                                                                                    |
|              | <sup>↓</sup><br>ハイブライト-3 ⇔ カスタム-6 ⇔ハイブライト-2⇔ カスタム-5 ⇔ ハイブライト-1                                                                                                    |
|              | カスタムモード("カスタム"のつく各モード)を選択し、カーソルボタン▶または ENTER<br>ボタンを押すと、選択したモードのオフセットとゲインを調節するメニューが表示されます。<br>この調節機能を使うと、オフセット調節は、テストパターンの全階調の色温度を変更できます。<br>またゲイン調節は、主にテストパターンの明るい階調の色温度を変更できます。<br>カーソルボタン◀ / ▶で各色のオフセットまたはゲインを選び、カーソルボタン▲ / ▼でレ<br>ベルを調節してください。                                      |
|              | カスタムモード調節メニューを表示している間に ENTER ボタンを押すと、テストパターンが  <br>  表示されます。テストパターンは ENTER ボタンを押すたび以下のように変更できます。                                                                                                    |
|              | パターンなし → グレイスケール (9ステップ) ¬                                                                                                    |
|              |                                                                                                    |
|              | ● ● 町町 ∪ / □ (「「「一一一一一一一一一一一一一一一一一一一一一一一一一一一一一一一一一                                                                                                    |

| 設定項目                            | 操作内容                                                                                                    |
|---------------------------------|----------------------------------------------------------------------------------------------------|
| <b>ピクチャー<br/>クオリティ</b><br>(つづき) | ACCENTUALIZER<br>本機能は、ユーザー -1/-2/-3 が選択されていることで調整可能です。<br>本機能は、読みやすさを向上させるための機能です。<br>カーソルボタン◀ / ▶で調整します。<br>弱く ↔ 強く<br>●調節した瞬間にノイズが発生することがありますが故障ではありません。                                                                                                    |
| HDCR                            | 明るい部屋でよりはっきりとした映像にするための機能です。<br>カーソルボタン◀ / ▶で調整します。                                                                                                    |
| カラーホイール                         | カーソルボタン▲ / ▼でカラーホイールを切り替えます。<br>高輝度 ↔ 高色彩<br>高輝度:光量を強くし、明るくします。<br>高色彩: 色を一層引き立てます。                                                                                                    |
| アクティブ<br>アイリス                   | カーソルボタン▲ / ▼で、アクティブアイリスモードを切り替えられます。<br>プレゼンテーション ↔ シアター ↔ オフ<br>▲<br>■「プレゼンテーション」モード:映像に白ピーク映像が無い場合にアイリスを閉じます。プ<br>レンゼンテーション映像に適しています。<br>■「シアター」モード:映像の平均的な明るさに連動してアイリスを制御します。自然画、<br>動画の表示に適しています。<br>■「オフ」モード:アクティブアイリスは常時オープンです。<br>●「プレゼンテーション」および「シアター」モードを選択した場合に画面にフリッカーが<br>見えることがあります。<br>気になる場合は「オフ」を選択してください。 |

| 設定項目   | 操作内容                                                                                                    |
|--------|----------------------------------------------------------------------------------------------------|
|        | 本機は1から4の番号のついた4つのメモリを備えており、「映像」メニューの設定を最大<br>4組まで記憶保存することができます。<br>カーソルボタン▲/▼で項目を選択し、カーソルボタン▶または ENTER ボタンを押すと、<br>選択した項目の機能を実行します。<br>セーブ-1 ↔ セーブ-2 ↔ セーブ-3 ↔ セーブ-4<br>↓<br>ロード-4 ↔ ロード-3 ↔ ロード-2 ↔ ロード-1                                                                                                    |
| マイメモリー | <ul> <li>■セーブ操作         「セーブ - 1」、「セーブ - 2」、「セーブ - 3」、「セーブ - 4」を実行すると、対応する番号の         メモリに現在の「映像」メニューの全設定データを記憶します。         ●既にデータが記憶されているメモリにセーブ操作を行うと、メモリにデータが上書きさ         れますのでご注意ください。     </li> </ul>                                                                                                    |
|        | <ul> <li>■ロード操作</li> <li>「ロード-1」、「ロード-2」、「ロード-3」、「ロード-4」を実行すると、対応する番号の<br/>メモリからデータを呼び出し、そのデータに応じて映像を自動調整します。</li> <li>●対応する番号のメモリに設定データが記憶されていない場合は選択できません。</li> <li>●ロード操作を行うと、メモリに記憶されている設定が現在の設定に上書きされますので、<br/>ご注意ください。現在の設定を保存したいのであれば、ロード操作を行う前にセーブ操作<br/>を行ってください。</li> <li>●ロード操作を行った瞬間にノイズが発生したり、画面が一瞬消えたりすることがありま<br/>すが故障ではありません。</li> <li>● MY BUTTON (1~4) を押してロード操作を行うこともできます。詳細は「その他」<br/>メニューの「マイボタン」(印2-34)をご覧ください。</li> </ul> |

### 表示メニュー

応用編

「表示」メニューでは、表示画面に関する下表の項目を操作することができ ます。

カーソルボタン▲ / ▼で項目を選択し、カーソルボタン▶または ENTER ボ タンを押すと、操作を開始または実行できます。下表およびメニュー表示に 従って操作してください。

|     | 詳細メニュー |                            | ②:遺訳             |
|-----|--------|----------------------------|------------------|
| -0£ | 映像     | <ul> <li>アスペ外</li> </ul>   |                  |
|     | 表示     | ▶ 🖸 オーバースキャン               |                  |
| •   |        | ● 重直位置                     | 35               |
| ÷   | 設置     | 水平位置                       | 291              |
|     |        | <ul> <li>クロック位相</li> </ul> | 26               |
|     | その他    | ・ 水平サイズ                    | 1344             |
| 88  |        | ② オートアジャスト実行               |                  |
|     |        |                            |                  |
| 10  | 簡単メニュー |                            |                  |
|     | 終了     |                            |                  |
|     |        | COMPUTER IN 1              | 1024 x 768 Ø60Hz |

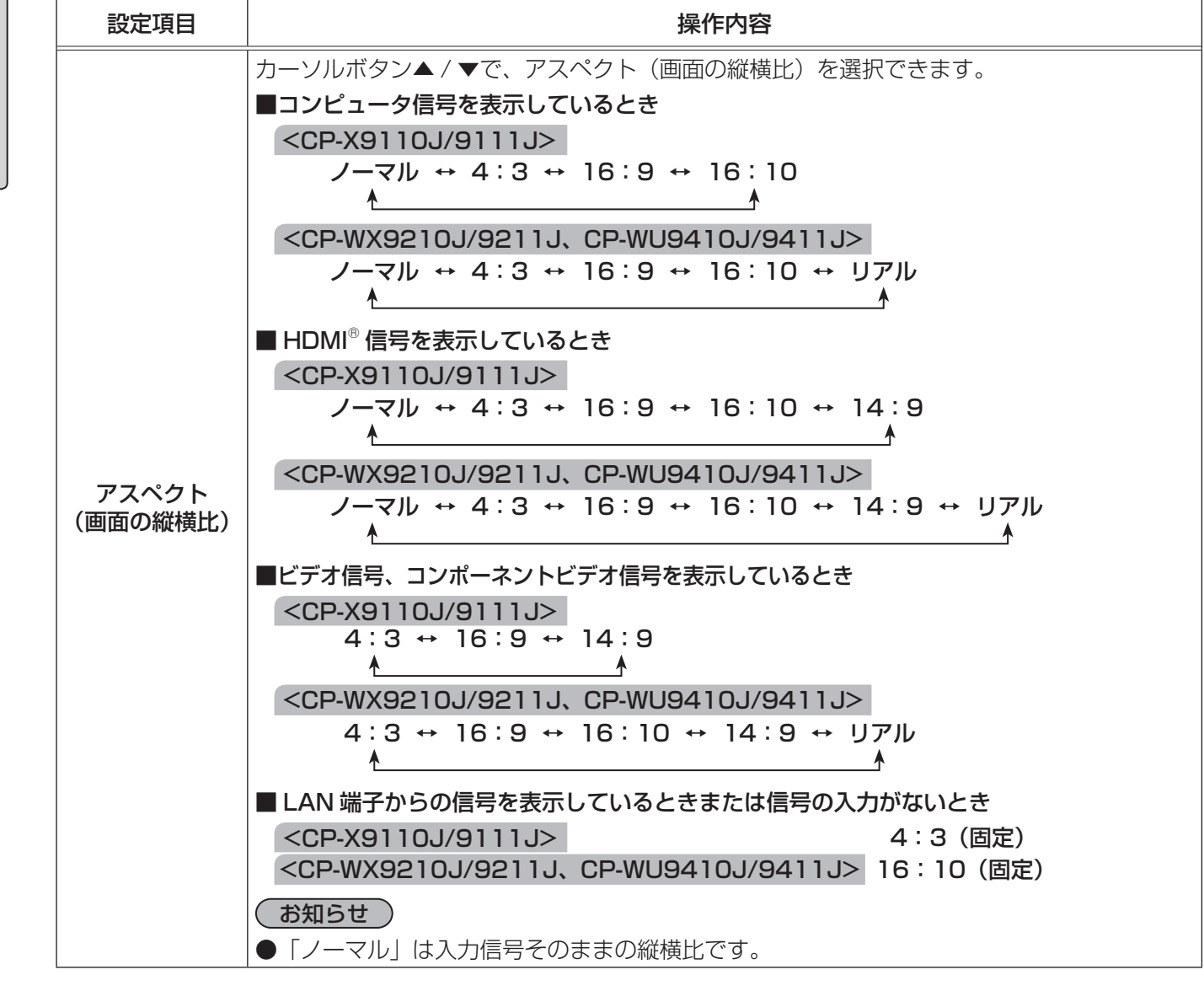

| 設定項目     | 操作内容                                                                                                    |
|----------|----------------------------------------------------------------------------------------------------|
| オーバースキャン | <ul> <li>カーソルボタン◀/▶で、オーバースキャン(表示率)を調節できます。</li> <li>小さく(画像は大きくなります) → 大きく(画像は小さくなります)</li> <li>●ビデオ信号、コンポーネントビデオ信号、HDMI<sup>®</sup>信号を受信しているときのみ調節できます。</li> <li>● HDMI<sup>®</sup>、HDbaseT <sup>™</sup>、DVI-D 信号受信時は、以下の(1)または(2)の条件を満たす際に調整可能です。</li> <li>(1)「入力」メニューの「デジタルフォーマット」(□2-16)を「VIDEO」に設定している場合。</li> <li>(2)「入力」メニューの「デジタルフォーマット」(□2-16)を「オート」に設定している場合。</li> <li>ただし、本機がフォーマットを「VIDEO」と認識した場合。</li> </ul> |
| 垂直位置     | <ul> <li>カーソルボタン 【 / ▶で、画面の位置を上下に調節できます。</li> <li>下へ ↔ 上へ</li> <li>●位置を動かしすぎると、画像のふちにノイズが現れることがあります。このような場合には、</li> <li>RESET ボタンを押して初期設定に戻してください。</li> <li>●ビデオ信号を受信しているときの調節範囲は、「オーバースキャン」(□2-13)の設定に依存します。「オーバースキャン」が10に設定されている場合は、調節できません。</li> <li>● LAN 端子、HDMI 1 / 2 端子、HDBaseT ™、DVI-D からの映像信号を受信している時は調節できません。</li> </ul>                                                                                       |
| 水平位置     | カーソルボタン 【 / 】で、画面の位置を左右に調節できます。<br>右へ ↔ 左へ<br>●位置を動かし過ぎると画面のふちにノイズが現れることがあります。このような場合には、<br>RESET ボタンを押して初期設定に戻してください。<br>●ビデオ信号を受信しているときの調節範囲は、「オーバースキャン」(□2-13)の設定に依<br>存します。「オーバースキャン」が10に設定されている場合は、調節できません。<br>●LAN 端子、HDMI 1 / 2 端子、HDBaseT ™端子、DVI-D 端子からの映像信号を受信し<br>ている時は調節できません。                                                                                                    |

| 設定項目   | 操作内容                                                                                                    |
|--------|----------------------------------------------------------------------------------------------------|
| クロック位相 | カーソルボタン◀ / ▶で、クロック位相を調節し、画面のちらつきを低減できます。<br><b>右へ ↔ 左へ</b>                                                                                                    |
|        | ●コンビュータ信号、コンホーネンドビノオ信号を受信しているときのが調節が可能です。<br>LAN 端子、HDMI 1 / 2 端子、HDBaseT ™端子、DVI-D 端子からの映像信号を受信し<br>ている時は調節できません。                                                                                                    |
|        | カーソルボタン◀ / ▶で、画面の横幅を調節できます。                                                                                                    |
| 水平サイズ  | <ul> <li>小さく ↔ 入きく</li> <li>●コンピュータ信号、コンポーネントビデオ信号を受信しているときのみ調節が可能です。</li> <li>LAN 端子、HDMI 1 / 2 端子、HDBaseT ™端子、DVI-D 端子からの映像信号を受信している時は調節できません。</li> <li>●大きくしすぎたり小さくしすぎたりすると、映像が正しく表示されない場合があります。このような場合には、RESET ボタンを押して初期設定に戻してください。</li> <li>●調節時に映像が劣化してみえる場合がありますが、故障ではありません。</li> </ul> |
|        | カーソルボタン▶または ENTER ボタンを押すと、画面の自動調整を実行できます。                                                                                                    |
|        | 「垂直位置」( <b>□2-13</b> )、「水平位置」( <b>□2-13</b> )、「クロック位相」( <b>□2-14</b> )が自動的<br>に調整されます。コンピュータで、アプリケーションのウィンドウを最大化表示して実行し<br>てください。また、暗い映像では正しく調整されない場合がありますので、明るい映像を表<br>示して実行してください。                                                                                                    |
| オート    | ■ビデオ信号を受信している場合<br>「入力」メニューの「ビデオフォーマット」(□2-16)が「オート」に設定されていると、<br>受信している信号に最適な信号方式が自動的に選択されます。<br>「垂直位置」「水平位置」が自動的に初期設定に戻ります。                                                                                                    |
| 実行     | <b>■コンポーネントビデオ信号を受信している場合</b><br> 「垂直位置」、「水平位置」、「クロック位相」が自動的に初期設定に戻ります。                                                                                                    |
|        | ●自動調整には10秒程度の時間がかかることがあります。また、入力信号によっては正しく<br>調整できないことがあります。                                                                                                    |
|        | <ul> <li>●ヒナオ信号を受信している時に画面の自動調整を実行すると、画面の端に線などか映る場合があります。</li> <li>●コンピューク信号を受信している時に両面の自動調整を実行すると、コンピュークのエデル</li> </ul>                                                                                                    |
|        | ●コンヒューツ信亏を受信している時に画面の目動調整を失行すると、コンヒューダのモナルによっては画面の縁に黒いフレームが映る場合があります。                                                                                                    |
|        | ●   ての他」メニューの   特別な設定」 -   オートアンヤスト」(叫2-35)で、  詳細」または「無効」が設定されていると、自動調整される項目が変わります。                                                                                                    |

# <u>入力メニュー</u>

「入力」メニューでは、入力信号に関する下表の項目を操作するこ とができます。

カーソルボタン▲ / ▼で項目を選択し、カーソルボタン▶または ENTER ボタンを押すと、操作を開始または実行できます。下表お よびメニュー表示に従って操作してください。

| ■ 詳細メニュー               |                | ②: 選択            |
|------------------------|----------------|------------------|
| () 映像                  | ● プログレッシブ      |                  |
| 表示                     | VIDEO NR       |                  |
| <ul> <li>入力</li> </ul> | 🕨 💟 色空間        |                  |
| ↓ 設置                   | 🖙 ビデオフォーマット    |                  |
| スクリーン                  | 🕾 デジタルフォーマット   |                  |
| ● その他                  | ◎ デジタルレンジ      |                  |
| 品ネットワーク                | COMPUTER-42    |                  |
| ● セキュリティ               | ◎ ブレームロック      |                  |
| ■ 簡単メニュー               | Ⅲ 解曲度          |                  |
| 国 終了                   | ■ PbyP/PinP 設定 |                  |
|                        | COMPUTER IN 1  | 1024 x 768 @60Hz |

| 設定項目     | 操作内容                                                                                                    |
|----------|----------------------------------------------------------------------------------------------------|
|          | カーソルボタン▲ / ▼で、プログレッシブモードを選択できます。<br><b>TV ↔ フィルム ↔ オフ</b><br>▲<br>●この機能は、ビデオ信号、コンポーネントビデオ信号のうち 480i@60、576i@50、                                                                                                    |
| プログレッシブ  | 1080i@50/60、HDMI <sup>®</sup> 信号のうち 480i@60、576i@50、1080i@50/60、<br>HDBaseT ™のうち 480i@60、576i@50、1080i@50/60、そして DVI-D のうち<br>480i@60、576i@50、1080i@50/60 を受信している場合に動作します。<br>●「TV」、「フィルム」を選択すると、より鮮明な映像になります。「フィルム」は 2-3 プル<br>ダウン変換システムに適応しますが、物体がすばやく移動するシーンで線がギザギザにな<br>るなど、表示に不具合が出ることがあります。このような場合には「オフ」を選択してく<br>ださい。 |
|          | カーソルボタン▲ / ▼で、映像ノイズの低減レベルを選択できます。<br>強 ↔ 中 ↔ 弱                                                                                                    |
| VIDEO NR | <ul> <li>▲</li> <li>▲</li> <li>●この機能は、ビデオ信号、コンポーネントビデオ信号のうち 480i@60、576i@50、1080i@50/60、HDMI<sup>®</sup> 信号のうち 480i@60、576i@50、1080i@50/60、HDBaseT™のうち 480i@60、576i@50、1080i@50/60 を受信している場合に動作します。</li> </ul>                                                                                                    |
|          | カーソルボタン▲ / ▼で、色空間モードを選択できます。                                                                                                    |
|          | オート ↔ RGB ↔ SMPTE240 ↔ REC709 ↔ REC601                                                                                                    |
| 色空間      | <ul> <li>●コンピュータ信号、コンポーネントビデオ信号を受信しているときのみ選択が可能です。</li> <li>LAN 端子からの映像信号を受信している時は選択できません。</li> <li>●「オート」を選択すると適切なモードが自動的に選択されます。</li> <li>●信号によっては「オート」が正しく動作しない場合があります。</li> <li>このような場合には、「オート」以外で入力信号に合う設定を選択してください。</li> </ul>                                                                                         |

### 入力メニュー (つづき)

| 設定項目   | 操作内容                                                                                                    |
|--------|----------------------------------------------------------------------------------------------------|
| ビデオ    | VIDEO 端子から受信する映像信号のビデオフォーマット(信号方式)を設定できます。<br>カーソルボタン◀ / ▶で、選択した端子から受信する映像<br>信号のビデオフォーマットを選択してください。                                                                                                    |
| フォーマット |                                                                                                    |
|        | <ul> <li>●この機能は、通常、VIDEO 端子からの映像信号を受信しているときのみ動作します。</li> <li>●「オート」を選択すると、入力信号のビデオフォーマットが自動的に選択されます。</li> <li>●入力信号によっては正しく機能しない場合があります。画像が不安定な場合(画像が乱れる、<br/>色がつかないなど)には、オート以外で、入力信号に合った信号モードを選択してください。</li> </ul>                                                                                                    |
|        | HDMI 1 / 2 端子、DVI-D または HDBaseT ™からのデジタル入力映像信号のフォーマットを                                                                                                    |
|        | 選択できます。<br>1)カーソルボタン▲/▼で、フォーマット<br>を選択します。<br><sup>●</sup> <del>7/2//21-マル</del><br>HGM11 ● 0 COMPUTER<br>HGM12 ● 0 0<br>HGM22 ● 0 0<br>HGM22 ● 0<br>HGM22 ● 0<br>HGM22 → 0<br>HGM22 → 0<br>HGM22 |
| デジタル   | <ol> <li>2) カーソルボタン◀ / ▶で、選択した端子から<br/>受信する映像信号のフォーマットを選択します。</li> </ol>                                                                                                    |
| フォーマット | オート ↔ VIDEO ↔ COMPUTER                                                                                                    |
|        | <ul> <li>■「オート」:入力信号の HDMI<sup>®</sup> フォーマットが自動的に選択されます。</li> <li>■「VIDEO」: DVD の信号として映像処理を行います。</li> <li>■「COMPUTER」: コンピュータ信号として映像処理を行います。</li> </ul>                                                                                                    |
|        | <ul> <li>お知らせ</li> <li>●「COMPUTER」を選択しているときは「色の濃さ」(□2-7)、「色あい」(□2-7)、「オーバースキャン」(□2-13)の調節はできません。</li> </ul>                                                                                                    |
|        | HDMI 1 / 2 端子、DVI-D, または HDBaseT ™からのデジタル入力映像信号のフォーマットを                                                                                                    |
| 二ミックル. | 選択できます。<br>1) カーソルボタン▲/▼で、フォーマット を選択します。<br>2) カーソルボタン◀/▶で、選択した端子から 受信する映像信号のデジタル信号モードを<br>選択します                                                                                                    |
| レンジ    | またします。<br>オート ↔ ノーマル ↔ 拡張<br>▲                                                                                                    |
|        | ■「オート」:自動的に入力信号レベルに合わせます。<br>■「ノーマル」: DVD 信号レベル(16-235)に合わせます。                                                                                                    |
|        | ■「拡張」:コンピュータ信号レベル(0-255)に合わせます。<br>映像のコントラストが強すぎたり弱すぎたりするときに、この設定を切り替えると改善され<br>る場合があります。                                                                                                    |

(次ページにつづく)

| 設定項目        | 操作内容                                                                                                    |  |  |
|-------------|----------------------------------------------------------------------------------------------------|--|--|
| COMPUTER-イン | COMPUTER IN1 / 2端子から入力される映         像信号(コンピュータ信号)の信号受信モード         を設定できます。         1)カーソルボタン▲/▼で、設定する入力端         子を選択します。         2)カーソルボタン◀/▶で、選択した端子から入力される映像信号の受信モードを選択してください。         オート ↔ SYNC ON G オフ                                    |  |  |
|             | <ul> <li>●「オート」モードに設定すると、その端子からの SYNC ON G 信号、およびコンポーネン<br/>トビデオ信号を受信できるようになります。</li> <li>●正常な入力信号が検出されないときに「SYNC ON G オフ」モードに設定する場合は、いったん信号ケーブルを外して無信号の状態にし、「SYNC ON G オフ」に設定してから、信<br/>号を再入力してください。</li> </ul>                               |  |  |
| フレームロック     | フレームロック機能は、動画をよりスムーズに表示する為の機能です。<br>各端子から入力される映像信号のフレームロック機能の有効 / 無効が設定できます。<br>1) カーソルボタン▲ / ▼で、設定する入力端子を選択します。<br>2) カーソルボタン◀ / ▶で、フレームロック<br>機能の有効 / 無効を選択してください。<br>有効 ↔ 無効<br>●この機能は、垂直周波数が 49 ~ 51、<br>59 ~ 61Hz の信号を受信しているとき<br>のみ有効です。 |  |  |

| 設定項目      | 操作内容                                                                                                    |
|-----------|----------------------------------------------------------------------------------------------------|
| 解像度       | COMPUTER IN1 / 2 端子から入力される映像信号の解像度を設定できます。<br>カーソルボタン▲ / ▼で設定したい解像度を選択します。<br>(1) 「入力」メニューから「解像度」をカーソルボタン▲ / ▼で選択し、カーソルボタン ▶を<br>押します。「解像度」メニューが表示されます。<br>(2) メニューから選択します。<br>「オート」は、入力信号に適切な解像度が自動的に<br>設定されます。<br>(3) 「標準」選択の場合は、設定された解像度に合わせて「水<br>平位置」、「垂直位置」、「クロック位相」、「水平サイズ」が<br>自動的に調整されます。<br>入力」情報ダイアログが表示されます。<br>(4) 「カスタム」選択の場合は、「解像度_カスタム」設定ダイ<br>アログが表示されます。カーソルボタン ▲ / ▼で、「水平」と「垂<br>直」の解像度を入力してください。本機能は、全ての解像<br>度をサポートしていません。<br>(5) 入力が終わりましたら、カーソルズタン 人 ▼で、「水平」と「垂<br>直」の解像度を入力してください。本機能は、全ての解像<br>度をサポートしていません。<br>(5) 入力が終わりましたら、カーソルズタン ▲ / ▼で、「水平」と「<br>水子型)を押してください。「解像度設定を変更します<br>か?」というメッセージが表示されます。変更した設<br>定を保存するには、カーソルボタン ▶を押してください。<br>設定された解像度に合わせて「水平位置」、「垂直<br>位置」、「クロック位相」、「水平サイズ」が自動的に調<br>整されます。<br>入力_「情報ダイアログが表示されます。<br>(6) 設定を保存せずに以前の解像度に戻る場合は、カーソル<br>を「取消」に置き、カーソルボタン ▲または ENTER ボタ<br>ン(または INPUT ボタン)を押してください。設定は変<br>更されず、「解像度」メニューに戻ります。<br>●すべての解像度が保証されているわけではありません、信号によっては正しく動作しない<br>場合 |
| PbvP/PinP | PinP 位置<br>リモコンのカーソルボタン▲ / ▼で PinP 位置モードにて、サブエリアの位置を切り替えます。                                                                                                    |
| 設定        | PbyP/Fille フレームロック<br>PbyP または PinP 使用時に、フレームロック機能を適用する画面を選択します。<br>左 / 親画面:PbyP 画面の左側、または PinP の親画面にフレームロックを適用します。<br>右 / 子画面:PbyP 画面の右側、または PinP の子画面にフレームロックを適用します。                                                                                                    |

### 設置メニュー

「設置」メニューでは、設置状態に関する下表の項目を操作するこ とができます。

カーソルボタン▲ / ▼で項目を選択し、カーソルボタン▶または ENTER ボタンを押すと、操作を開始または実行できます。下表 およびメニュー表示に従って操作してください。

|     | 詳細メニュー | -             | ②: 選択            |
|-----|--------|---------------|------------------|
| -06 | 映像     | A キーストン       |                  |
| •   | 表示     | 😼 コーナーフィット    |                  |
|     |        | エッジプレンディング    |                  |
|     | 設置     | ▶ 🔄 ワービング     |                  |
|     | スクリーン  | 🚯 ランプ & フィルター |                  |
|     | その他    | B 設置方法        |                  |
| 50  |        | ▲ スタンパイモード    | 通常               |
|     | セキュリティ | 日本 モニターアウト    |                  |
|     | 簡単メニュー | ■ スケジュール      |                  |
| 因   | 終了     |               |                  |
|     |        | COMPUTER IN 1 | 1024 x 768 @60Hz |

| 設定項目           | 操作内容                                                                                                    |
|----------------|----------------------------------------------------------------------------------------------------|
| キーストン          | 本項目選択後「キーストン」ダイアログが表示されます。<br>詳細は、「画面のひずみを補正する」の「キーストン」(□□1-44)をご参照ください。<br>●できるだけズーム調節をWIDE(大きく表示)に調節してお使いください。ズーム調節が<br>TELE(小さく表示)側に調節されていると、過補正となることがあります。<br>●水平レンズシフトが真ん中に調節されていないと、正しく補正できないことがあります。<br>●本項目は、「コーナーフィット」、「エッジブレンディング」、「ワーピング」を調節している<br>ときは選択できません。 |
| コーナーフィット       | 本項目選択後「コーナーフィット」ダイアログが表示されます。<br>詳細は、「画面のひずみを補正する」の「コーナーフィット」(□1-44)をご参照ください。<br>●本項目は、「キーストン」、「エッジブレンディング」、「ワーピング」を調節しているときは<br>選択できません。                                                                                                    |
| エッジ<br>ブレンディング | 本項目選択後「エッジブレンディング」ダイアログが表示されます。<br>詳細は、「エッジブレンディング」機能( <b><sup>1-46</sup>~49</b> )をご参照ください。                                                                                                    |
| ワーピング          | 本項目選択後「ワーピング」ダイアログが表示されます。<br>詳細は、アプリケーションマニュアルをご参照ください。                                                                                                    |

| 設定項目  | 操作内容                                                                                                    |
|-------|----------------------------------------------------------------------------------------------------|
|       | 本項目選択後「ランプ&フィルター」メニューが表示されます。<br>カーソルボタン▲/▼で項目を選択し、カーソルボタン▶ま<br>たはENTERボタンを押すと、操作を開始または実行できます。<br>● サンパ時間 Oh<br>● フィルター時間 Oh<br>● フィルター時間 Oh<br>● フィルター時間 Oh<br>● フィルター時間 Oh<br>● フィルター時間 Oh<br>● フィルター時間 Oh |
|       | <b>エコモード</b><br>カーソルボタン▲ / ▼で、エコモードを切り替えます。<br>ノーマル ↔ エコ<br>「エコ」モードを選択すると、本機使用中の消費電力を抑え、動作音を低減できます。                                                                                                    |
|       | <b>ランプモード</b><br>カーソルボタン▲ / ▼で、ランプモードを切り替えます。                                                                                                    |
| ランプ   | 同時点灯 ↔ 交互点灯                                                                                                    |
| マイルター | ¢                                                                                                    |
|       | ランプ-2 ↔ ランプ-1                                                                                                    |
|       | <b>同時点灯</b> :両方のランプを同時に点灯します。<br><b>交互点灯</b> :「交互点灯」の設定にもとづいて交互に点灯します。<br><b>ランプ -1</b> :ランプ -1 のみを点灯します。<br><b>ランプ -2</b> :ランプ -2 のみを点灯します。                                                                 |
|       | <b>交互点灯</b><br>カーソルボタン▲ / ▼で、ランプモードを切り替えます。<br><b>オート ↔ サイクル時間</b>                                                                                                    |
|       | オート : 起動毎に、もっとも起動時間が少ないランプから点灯します。<br>または、起動時間が少ないランプの点灯が5回連続で同じランプの場合は、<br>次回点灯時は起動時間の長いランプを点灯します。                                                                                                    |
|       | <b>サイクル時間</b> : サイクル時間の設定にもとついて、自動的にフンノか切り替わります。<br>●本項目は、「ランプモード」で「交互点灯」が選択されているときのみ有効です。                                                                                                    |

| 設定項目                  | 操作内容                                                                                                    |
|-----------------------|----------------------------------------------------------------------------------------------------|
|                       | サイクル時間<br>カーソルボタン▲ / ▼で、「サイクル時間」を切り替えます。<br>6時間 ↔ 12時間 ↔ 18時間 ↔ 24時間 ↔ 1週間<br>▲                                                                                                    |
|                       | ランプは、本項目の設定により切り替わります。<br>●本項目は、「ランプモード」で「交互点灯」が「サイクル時間」に設定されているときのみ<br>有効です。                                                                                                    |
| ランプ                   | <ul> <li>ランプ - 1時間</li> <li>初期、または前回ランプ時間を初期化した時から現在までのランプ -1 の点灯時間を 1 時間</li> <li>単位で表示します。「ランプ&amp;フィルター」メニューにてご確認できます。</li> <li>RESET ボタンまたはカーソルボタン ▶を押すと、ランプ時間初期化確認ダイアログが表示</li> <li>されます。</li> <li>カーソルボタン ▶を押して「OK」を選択すると、ランプ時間を初期化することができます。</li> <li>初期化しない → OK</li> </ul> |
| <b>フィルター</b><br>(つづき) | <ul> <li>●ランプを交換したときは必ずランプ時間を初期化してください。ランプの交換に合わせて初期化しないと、実際のランプの使用時間とランプ時間の値が一致しません。</li> <li>●ランプ交換の際は必ず「ランプを交換する」(□1-53, 54)をお読みください。</li> <li>●ステータスモニターでもランプ時間を確認することができます。</li> </ul>                                                                                         |
|                       | <ul> <li>ランプ - 2時間</li> <li>初期、または前回ランプ時間を初期化した時から現在までのランプ -2 の点灯時間を 1 時間</li> <li>単位で表示します。「ランプ&amp;フィルター」メニューにてご確認できます。</li> <li>RESET ボタンまたはカーソルボタン ▶を押すと、ランプ時間初期化確認ダイアログが表示</li> <li>されます。</li> <li>カーソルボタン ▶を押して「OK」を選択すると、ランプ時間を初期化することができます。</li> </ul>                      |
|                       | <ul> <li>初期化しない → OK</li> <li>ランプを交換したときは必ずランプ時間を初期化してください。ランプの交換に合わせて初期化しないと、実際のランプの使用時間とランプ時間の値が一致しません。</li> <li>ランプ交換の際は必ず「ランプを交換する」(□1-53, 54)をお読みください。</li> <li>ステータスモニターでもランプ時間を確認することができます。</li> </ul>                                                                       |

| 設定項目              | 操作内容                                                                                                    |
|-------------------|----------------------------------------------------------------------------------------------------|
| ランプ<br>&<br>フィルター | <ul> <li>フィルター時間</li> <li>初期、または前回フィルター時間を初期化した時から現在までの使用時間を1時間単位で表示します。「ランプ&amp;フィルター」メニューにてご確認できます。</li> <li>RESET ボタンまたはカーソルボタン▶を押すと、フィルター時間初期化確認ダイアログが表示されます。</li> <li>カーソルボタン▶を押して「OK」を選択すると、ランプ時間を初期化することができます。</li> <li>初期化しない → OK</li> <li>エアーフィルターを掃除または交換したときは必ずフィルター時間を初期化してください。<br/>エアーフィルターの掃除または交換に合わせて初期化しないと、実際の稼働時間とフィルター時間の値が一致せず、また、エアーフィルターの掃除時期をお知らせするメッセージが正しく表示されません。</li> <li>エアーフィルターの掃除または交換については、「エアーフィルターを掃除/交換する」<br/>(□1-56)をお読みください。</li> <li>ステータスモニターでもフィルター時間を確認することができます。</li> </ul> |
| (つづき)             | <ul> <li>フィルター掃除通知</li> <li>カーソルボタン▲/▼で、エアーフィルターの掃除時期をお知らせするメッセージが表示されるまでの時間を設定できます。</li> <li>1000h ↔ 2000h ↔ 5000h ↔ 10000h ↔ 15000h ↔ 無効</li> <li>エアーフィルターを清潔に保てるよう、本機のご使用環境に合わせて設定してください。「無効」以外を設定すると、フィルター時間の値が設定した時間に達したとき、エアーフィルターの掃除をお願いするメッセージが表示されます。「無効」が設定されていると、このお知らせメッセージは表示されません。「フィルター掃除通知」をご使用環境にあわせて設定することで、フィルターをきれいに保つことができます。</li> <li>お掃除メッセージが表示されなくても、エアーフィルターは定期的に掃除してください。エアーフィルターがホコリなどでつまると、本機の内部温度が上がり過ぎて、故障や本機の寿命を縮める原因となることがあります。</li> <li>ご使用環境やエアーフィルターの状態に気を付けてご使用ください。</li> </ul>      |

設置メニュー (つづき)

応用編

| 設定項目     | 操作内容                                                                                                    |  |
|----------|----------------------------------------------------------------------------------------------------|--|
| 設置方法     | <ul> <li>カーソルボタン▶を押すと、設置方法を選択するダイアログが表示されます。</li> <li>前面投射/机上 ◆         <ul> <li></li></ul></li></ul>                                                                                                    |  |
| スタンバイモード | <ul> <li>カーワルボタン▲/▼ で、本機がスタンバイ状態であるときの消費電力モートを選択できます。</li> <li>通常 ↔ 省電力</li> <li>「省電力」を選択すると、消費電力を下げることができますが、スタンバイ時の機能が以下のように制限されます。</li> <li>ネットワークに接続できません。</li> <li>パワーオン、およびスタンバイモードの切替以外の RS-232C コマンドの送受信ができなくなります。「その他」メニューの「特別な設定」 – 「通信設定」 – 「通信タイプ」(皿2-38)が「ネットワークブリッジ」に設定されている場合は、全ての RS-232C コマンドが送受信できません。</li> <li>MONITOR OUT 端子から信号が出力されなくなります。</li> <li>センタリング機能(皿1-40)が動作しなくなります。</li> <li>ステータスモニターを操作できなくなります。</li> <li>HDMI リンクおよび HDBaseT 機能が使用できなくなります。</li> </ul> |  |
| モニターアウト  | 以下の(1)より選択した入力端子を投射中に、(2)で選択した入力端子が MONITOR<br>OUT 端子から出力されます。<br>(1)カーソルボタン▲/▼で、<br>映像信号の入力端子を選択してください。<br>本機がスタンバイ状態のときに出力される映像信号を<br>設定するには、「スタンバイ」を選択してください。<br>(2)カーソルボタン◀/▶で、COMPUTER IN1 / 2 端子<br>のどちらかを選択してください。<br>「オフ」を設定すると、その端子からの映像信号を表示中は、<br>MONITOR OUT 端子から映像信号が出力されません。                                                                                                    |  |
| スケジュール   | 以降のページをご参照ください。                                                                                                    |  |

(次ページにつづく)

2 - 23

## <u>スケジュールメニュー</u>

本項目を設定することで、いくつかの機能を自動的に起動させることができます。 以下の手順に沿って「スケジュール」メニューを選択します。 1.カーソルボタン▲ / ▼ / ◀ / ▶でメニューを選択します。

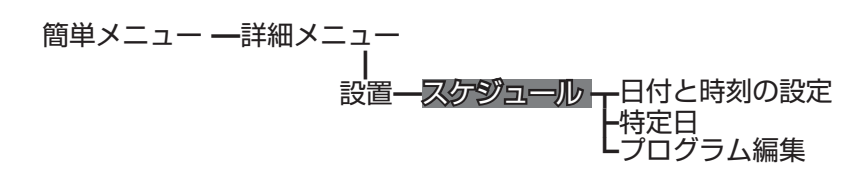

2. カーソルボタン▶で項目を選択します。

#### ■ 項目の設定方法

カーソルボタン▲ / ▼ / ◀ / ▶で選択および調整をします。
 [OK] 選択し,設定を終了します。

### お知らせ

●適切な操作のために、実際の表示メニュー(OSD)に従って操作してください。

| 項目           | 内容                                 |
|--------------|------------------------------------|
| 日付と<br>時刻の設定 | 日付(年 / 月 / 日)および時間(24 時間表記)を設定します。 |
| 特定日          | 特定日1から5を設定します。                     |
| プログラム編集      | プログラム 1 から 16 の時間とイベントの編集ができます。    |

#### ■ 適用方法

チェックボックスにチェックを入れます。

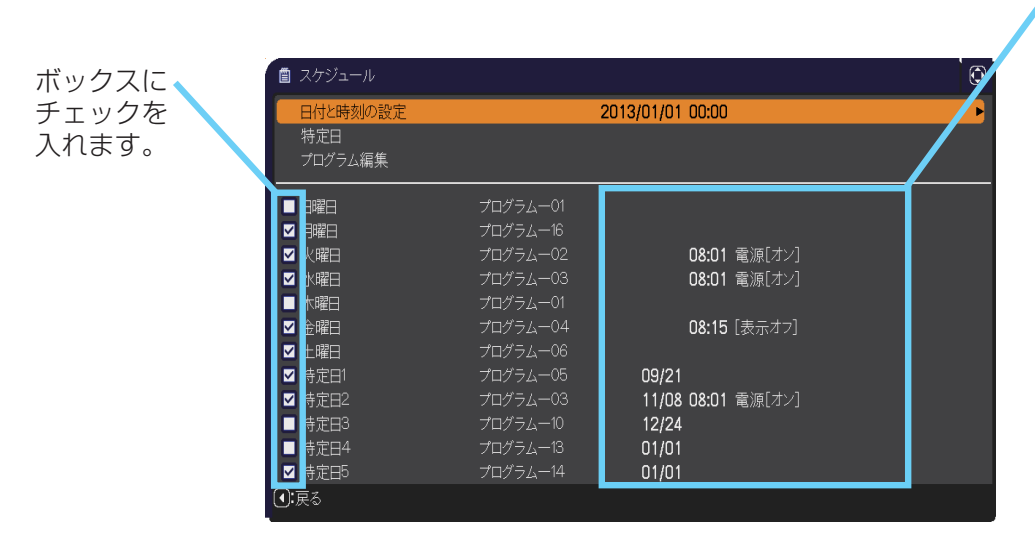

チェックがある箇 所の日付や最初の 設定情報が表示さ れます。

#### ■ プログラム編集

プログラム1から16の時間とイベントの編集ができます。

- **戻る** 「スケジュール」メニューに戻ります。
- 選択

プログラム-01から16を編集します。 各プログラムは、20まで設定が可能です。

- コピー 選択したプログラム(時間およびイベント が設定済)は、他のプログラムへコピーで きます。
- **登録** 調整および設定が全て登録されます。

#### ■ 選択プログラムの編集方法

- 1. イベントの1~20から選択します。 カーソルボタン▲/▼で選択します。カーソルボタン▶で時間と イベントを設定します。
- 2. カーソルボタン◀ / ▶で選択します。
- 3. カーソルボタン▲ / ▼で調整します。
- 「イベント」は、以下のなかから選択できます。
  - ∘ 電源 − オン, スタンバイ
  - 入力ソース "入力ソース"チャンネル」
  - マイイメージ マイイメージ-1 から 12,表示オフ
  - メッセンジャー テキスト-1から 12, 表示オフ
    エコモード 標準モード, エコ
  - ・ エコモート = 伝年モート, 上
     ・ ブランク オン, オフ
- 4. カーソルボタン▶で設定を終了します。
- 5.「登録」を選択すると、設定の保存ができます。

### お知らせ

●適切な操作のために、実際の表示メニュー(OSD)に従って操作してください。

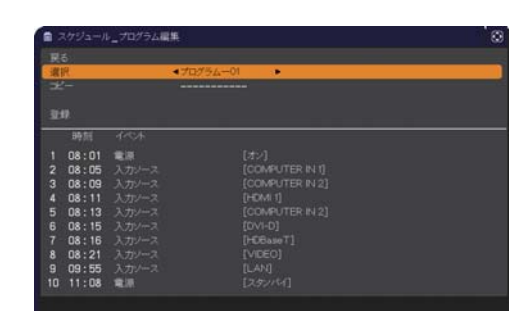

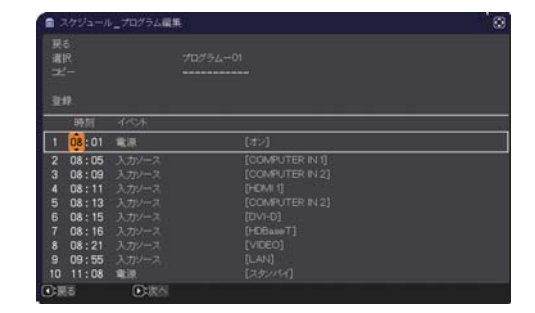

# <u>スクリーンメニュー</u>

「スクリーン」メニューでは、スクリーン表示に関する下表の項目を操作すること ができます。

カーソルボタン▲ / ▼で項目を選択し、カーソルボタン▶または ENTER ボタ ンを押すと、操作を開始または実行できます。下表およびメニュー表示に従っ て操作してください。

| ■ 詳細メニュー |               | (): 這択           |
|----------|---------------|------------------|
| ◆ 映像     | ♂表示言語         | 日本語              |
|          | ● メニュー位置      |                  |
| ● 入力     | 図 ブランク        |                  |
| ↓ 設置     | 🔐 オートプランク     |                  |
| ■ スクリーン  | III 初期画面      |                  |
| ▲ その他    | R マイスクリーン     | 実行する             |
| 品ネットワーク  | マイスクリーンロック    | 無効               |
| 🛡 セキュリティ | ■ OSDメッセージ    |                  |
| ■ 簡単メニュー | ▲ 入力チャンネル名    |                  |
| 因 終了     | ◎ テンプレート      |                  |
|          | 😨 C.C.        |                  |
|          | COMPUTER IN 1 | 1024 x 768 @60Hz |

応用編

| 設定項目        | 操作内容                                                                                                    |  |
|-------------|----------------------------------------------------------------------------------------------------|--|
| 表示言語        | カーソルボタン▲ / ▼ / ◀ / ▶で、メニュー等の画面表示言語を選択できます。<br>ENGLISH ⇔ FRANÇAIS ⇔ DEUTSCH ⇔ ESPAÑOL<br>企 (表示言語ダイアログの表示) ゴ                                                                                                    |  |
|             | <br> 選択した表示言語を適用するには、ENTER ボタン(または INPUT ボタン)を押してください。                                                                                                    |  |
| メニュー位置      | カーソルボタン▲ / ▼ / ◀ / ▶で、メニュー位置を調節できます。操作を終了するには、リモコンの MENU ボタンを押すか、約 10 秒間何も操作しないと終了します。                                                                                                    |  |
|             | カーソルボタン▲ / ▼で、ブランク画面を選択できます。<br>「ブランク画面」は一時的に表示される画面です。<br>マイスクリーン ↔ オリジナル ↔ 青 ↔ 白 ↔ 黒<br>▲                                                                                                    |  |
| ブランク        | <ul> <li>■「マイスクリーン」:「マイスクリーン」(□2-27)で登録したお好みの映像が表示されます。</li> <li>■「オリジナル」:本機の標準映像が表示されます。</li> <li>■「青、白、黒」:各色の無地画面が表示されます。</li> <li>●本機は、同じ映像を長時間投映し続けると残像が残ることがあります。これを防ぐため、「マイスクリーン」または「オリジナル」は数分で無地の画面に変わります。</li> </ul>                                                                                                    |  |
| オート<br>ブランク | <ul> <li>カーソルボタン▲ / ▼で、オートブランク画面を選択できます。</li> <li>青 ↔ 白 ↔ 黒</li> <li>▲</li> <li>▲</li> <li>●本機は、同じ映像を長時間投映し続けると残像が残ることがあります。これを防ぐため、以下の条件で「オートブランク」で指定のブランク画面色に数分後に画面が変わります。</li> <li>- 「マイスクリーン」もしくは「オリジナル」がブランク画面として表示されたとき。</li> <li>– 初期画面が表示されたとき。</li> </ul>                                                                                                    |  |
| 初期画面        | <ul> <li>カーソルボタン▲ / ▼で、初期画面を選択できます。</li> <li>「初期画面」は起動時の信号が安定するまでの間や、正常な信号が見つからない(入力信号が無い、入力信号が本機の仕様に合わないなど)ときに投映される映像です。</li> <li>マイスクリーン ↔ オリジナル ↔ 表示しない</li> <li>▲</li> <li>【マイスクリーン ; 「マイスクリーン」(□2-27)で登録したお好みの映像が表示されます。</li> <li>【オリジナル】: 本機の標準映像が表示されます。</li> <li>【表示しない】: 黒の無地画面が表示されます。</li> <li>●本機は、同じ映像を長時間投映し続けると残像が残ることがあります。これを防ぐため、「初期画面」は「オートブランク」画面へ数分後に切り替わります。</li> <li>●マイスクリーンパスワード機能(□2-43)が有効に設定されているときは、初期画面は「マイスクリーン」に固定されます。</li> </ul> |  |

| ブランク画面や初期画面用に、お好みの画像(マイスクリーン)を登録することができます。         あらかじめ、登録したい映像信号を入力・選択してください。         1)「マイスクリーン」を選択してダイア<br>ログを表示させ、「マイスクリーン」に<br>登録したい映像が画面に表示されるのを<br>待って ENTER ボタン(または INPUT<br>ボタン)を押してください。         映像が静止し、登録する画像の位置を指定するための枠が表示されます。         タイミングを間違えた、他の画面を登録したい、という場合は RESET ボタンを押してください。         2) カーソルボタン▲/▼/▲/▶で登録<br>する画像の位置を調節してください。(受<br>信中の信号によっては、位置調節ができ<br>ない場合があります。)<br>位置調節が終わったら、ENTER ボタン<br>(または INPUT ボタン)を押して画像<br>の取り込みを開始してください。         マイスクリーン         マイスクリーン |
|----------------------------------------------------------------------------------------------------|
| <ul> <li>画像の取り込みには数分ほどかかります。取り込みが完了すると、登録した画像と「マイスクリーンの画像登録が完了しました」のメッセージが数秒間表示され、通常画面に戻ります。</li> <li>取り込みに失敗すると、「画像の取り込みエラーです。もう一度やり直してください。」のメッセージが数秒間表示されて通常画面に戻りますので、最初からやり直してください。</li> <li>●この項目は、「マイスクリーンロック」(□2-28)が「有効」に設定されているときは選択できません。</li> </ul>                                                                                                    |

<sup>(</sup>次ページにつづく)

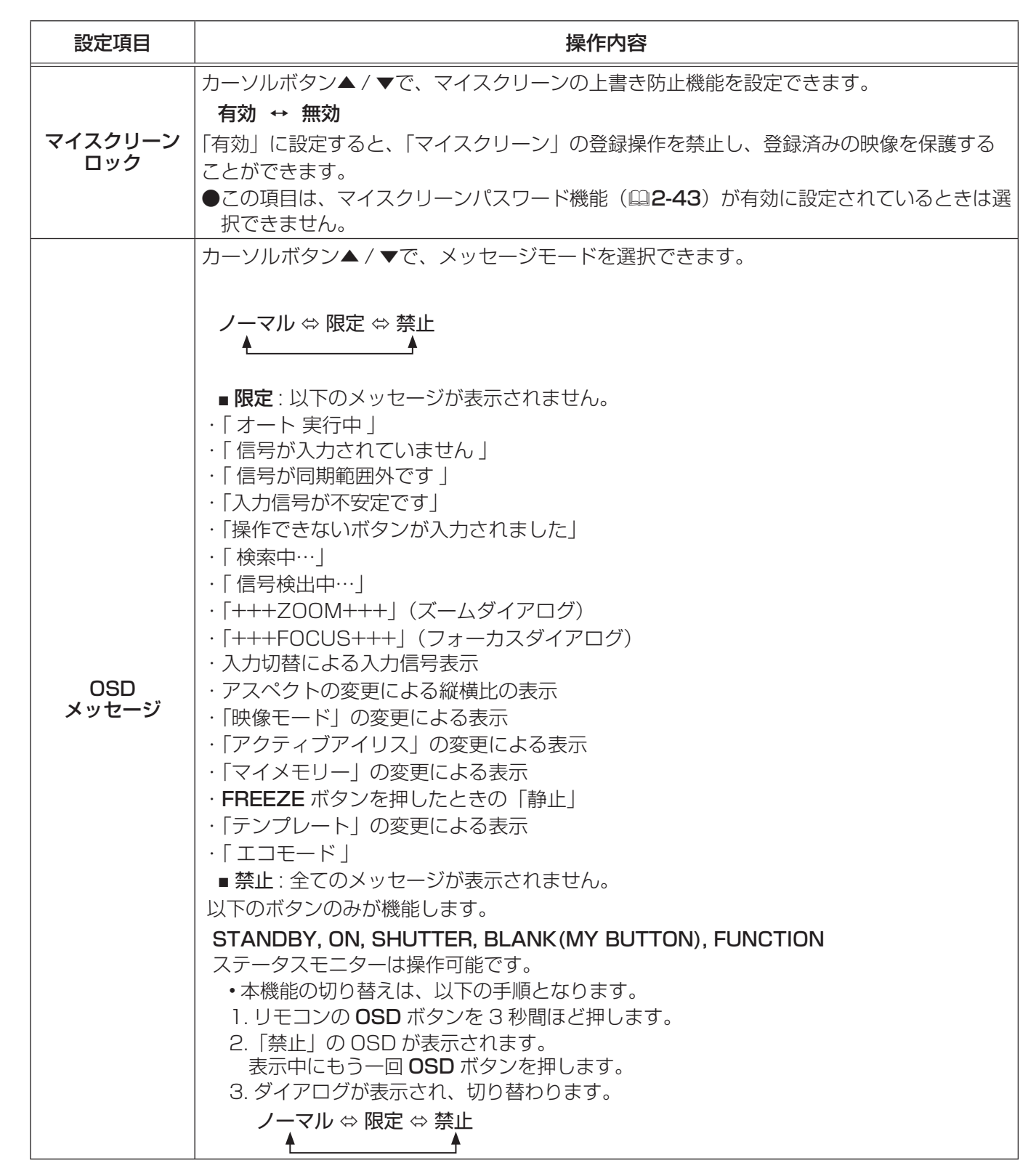

| 設定項目         | 操作内容                                                                                                    |                                                                                        |
|--------------|----------------------------------------------------------------------------------------------------|----------------------------------------------------------------------------------------|
| 入力<br>チャンネル名 | 本機の入力端子にチャンネル名(アイコン、番号、名称)を割<br>り当てることができます。<br>1) カーソルボタン▲/▼で、「スクリーン」メニューの「入<br>カチャンネル名」メニューを選択し、カーソルボタン▶ま<br>たは ENTER ボタンを押してください。「入力チャンネル名」<br>メニューが表示されます。<br>2) カーソルボタン▲/▼で、チャンネル名を付けたい端子を<br>選択し、カーソルボタン▶または ENTER ボタンを押して<br>ください。カスタム入力チャンネル名ダイアログが表示さ<br>れます。<br>3) カーソルボタン▲/▼/◀/▶で、選択した端子に割り振<br>りたいアイコンを選択し、ENTER ボタン(または INPUT<br>ボタン)を押してください。アイコンに応じた端子の名称が、<br>右側の「プレビュー」に表示されます。カーソルボタン▲/<br>▼で、選択した端子に割り振りたい番号を選択し、ENTER<br>ボタン(または INPUT ボタン)を押してください。<br>4) チャンネル名を決定するには、「OK」にカーソルを合わせ、<br>カーソルボタン▶または ENTER ボタン(または INPUT<br>ボタン)を押します。<br>変更を保存しない場合は、「取消」にカーソルを合わせて、<br>カーソルボタン↓または ENTER ボタン(または INPUT<br>ボタン)を押します。<br>5) 端子の名称を手動入力で変更したい場合は、「名称変更」を<br>選択して ENTER ボタン(または INPUT ボタン)を押し<br>てください。名称入力ダイアログが表示されます。<br>(次ページにつづく) | >777+72448       2020         COMPUTER IN 1       000000000000000000000000000000000000 |
|              |                                                                                                    |                                                                                        |

| 設定項目                  | 操作内容                                                                                                    |  |
|-----------------------|----------------------------------------------------------------------------------------------------|--|
| 入力<br>チャンネル名<br>(つづき) | <ul> <li>6) 端子の名称を入力する<br/>最初の行(下線付き)に現在の名称が表示されます。<br/>カーソルボタン▲/▼/▲/▶で各文字を選択し、<br/>ENTER ボタン (または INPUT ボタン)を押し<br/>て入力してください。RESET ボタンを押す、ま<br/>たはカーソルボタン▲と INPUT ボタンを同時に<br/>押す、もしくは「消去」を選択して ENTER ボタン<br/>(または INPUT ボタン)を押すと、1文字削<br/>除することができます。また、「全消去」を選択<br/>して ENTER ボタン (または INPUT ボタン)を<br/>押すと、表示されている文字を全て削除すること<br/>が出来ます。端子の名称は最大16文字入力でき<br/>ます。</li> <li>7) 端子の名称を編集する<br/>カーソルボタン▲/▲/▶で、名称が表示されて<br/>いる行の、変更/削除する文字へカーソルを移動<br/>し、ENTER ボタン (または INPUT ボタン)を<br/>押して選択します。選択した文字を、名称を入力<br/>するときと同じ手順で編集してください。</li> <li>8) 端子の名称を保存する<br/>名称の入力・編集が終わったら、一番下の行の<br/>[OK]にカーソルを合わせ、カーソルボタン▶<br/>または ENTER ボタン (または INPUT ボタン)を<br/>押して選択します。(または INPUT ボタン)を<br/>加して選択します。(または INPUT ボタン)を<br/>できる。</li> <li>8) 端子の名称を保存する<br/>名称の入力・編集が終わったら、一番下の行の<br/>[OK]にカーソルを合わせ、カーソルボタン▶</li> <li>または ENTER ボタン (または INPUT ボタン)を押してください。<br/>変更を保存せずに入力を終えるには、「取消」にカーソルを合わせて、カーソルボタン▲</li> </ul> |  |
| テンプレート                | カーソルボタン▲ / ▼で、テンプレート画面のパターンを選択できます。<br>選択したテンプレート画面を表示させるには、カーソルボタン▶または ENTER ボタン<br>は INPUT ボタン)を押してください。カーソルボタン▶または ENTER ボタン<br>面に戻ります。テンプレート画面は、テンプレート機能を割り当てた MY BUTTON (印)<br>を押すことによっても表示できます。表示されるのは MY BUTTON を押す直前に選択<br>いたテンプレート画面となります。テンプレートテストパターン ↔ 点線1 ↔ 点線2 ↔ 点線3 ↔ 点線4<br>                                                                                                    |  |

| 設定項目                | 操作内容                                                                                                    |
|---------------------|----------------------------------------------------------------------------------------------------|
|                     | この項目を選択してカーソルボタン▶または ENTER ボタンを<br>押すと、「C.C.」メニューが表示されます。<br>クローズドキャプション(C.C.)は、ビデオやテレビ番組、<br>ファイルなどの、音声情報やその他の付加的な文字情報を、<br>表示ガイドや字幕などの視覚的な情報として画面に写す<br>機能です。この機能をお使いいただくためには、C.C.に対応した、NTSC 方式のテレビ(ビ<br>デオ)信号や 480i@60 コンポーネントビデオ信号が必要です。接続している機器や信号源<br>によっては適切に働かない場合があります。この場合は、C.C.をオフにしてください。 |
|                     | ディスプレイ                                                                                                    |
|                     | カーソルボタン▲/▼で、クローズドキャプションの表示設定を切り替えられます。                                                                                                    |
|                     |                                                                                                    |
|                     | ■   <b>有効」</b> : クローストキャノンヨンを表示します。<br> ■ <b>「毎効</b>  : クローズドキャプションを表示しません。                                                                                                    |
| C.C.                | <ul> <li>●画面にメニュー表示が出ている間は、クローズド・キャプションは表示されません。</li> <li>●クローズドキャプション (C.C.) は、テレビ信号やその他のビデオ信号に含まれる対話やナレーションの内容、効果音等の情報を文字で画面に表示する機能です。本機能をお使いになるには、C.C. 機能に対応した映像信号が必要です。</li> </ul>                                                                                                    |
| (Closed<br>Caption) | モード                                                                                                    |
| . ,                 | カーソルボタン▲/▼で、クローズドキャプションの表示モードを選択できます。                                                                                                    |
|                     | キャプション ↔ テキスト                                                                                                    |
|                     | ■ 「キャフジョン」:音声情報の字幕を表示します。<br>■「テキスト」:報道内容や番組ガイド等の文字情報を、スクリーン全体を使って表示します。 C.C.<br>機能に対応したすべての映像信号が「テキスト」に対応しているわけではありま<br>せん。                                                                                                    |
|                     | チャンネル                                                                                                    |
|                     | カーソルボタン▲ / ▼で、クローズドキャプションの言語チャンネルを設定できます。                                                                                                    |
|                     |                                                                                                    |
|                     |                                                                                                    |
|                     | ■ <b>[2]</b> : チャンネル 2                                                                                                    |
|                     | ■ [3]: チャンネル3                                                                                                    |
|                     | ●  4]・ナヤノイル 4<br> 使用するチャンネル、言語は、ご覧になるビデオやテレビ番組などによって異なります。                                                                                                    |

# その他メニュー

「その他」メニューでは下表の項目を操作することができます。 カーソルボタン▲ / ▼で項目を選択し、カーソルボタン▶または ENTER ボタンを押すと、操作を開始または実行できます。下表お よびメニュー表示に従って操作してください。

| H | 詳細メニュー                                                   |                     | (): 選択                                     |  |
|---|----------------------------------------------------------|---------------------|--------------------------------------------|--|
|   | 映像<br>表示<br>入力<br>スクリーン<br>その他<br>セキュリティ<br>簡単メニュー<br>終了 | <ul> <li></li></ul> | 無効<br>無効<br><b>30min</b><br>1 <sub>1</sub> |  |
|   |                                                          | COMPUTER IN 1       | 1024 × 768 @60Hz                           |  |

応用編

| 設定項目          | 操作内容                                                                                                    |  |  |
|---------------|----------------------------------------------------------------------------------------------------|--|--|
| チャンネル<br>スキップ | <ul> <li>入力信号の自動検索機能(オートサーチ)で信号を検索する</li> <li>対象となる端子を選択できます。</li> <li>カーソルボタン▲/▼で、設定する端子を選択します。</li> <li>カーソルボタン◀/▶で、選択した端子の検索 設定を選択します。         <ul> <li>ノーマル ↔ スキップ</li> <li>「スキップ」に設定した端子は、信号の自動検索機 能での対象から外れます。全ての端子を「スキッ</li> <li>ブ」に設定することはできません。</li> <li>簡易スタックで連結モード(□2-56)使用時は、この設定は無効になります。</li> <li>2 画面表示モード(□2-49~52)では、この設定は無効になります。</li> </ul> </li> </ul> |  |  |
| オートサーチ        | <ul> <li>● 2 回回衣小モード (国2-49 52) Cla、 COBRETARMICADER 9.</li> <li>カーソルボタン▲ / ▼で、入力信号の自動検索機能の有効 / 無効を設定できます。</li> <li>有効 ↔ 無効</li> <li>「有効」を選択すると、信号を受信できなくなったとき、本機は自動的に他の端子からの入力<br/>信号を検索し始めます。正常な入力信号が見つかると、検索をやめ、その映像が表示されます。</li> <li>検索実行前に選択されていた入力端子から、正常な入力信号を検出するまで、次の順序で繰り返し行われます。</li> <li>COMPUTER IN1 ⇔ COMPUTER IN2 ⇔ HDMI 1 ⇔ HDMI 2</li> <li></li></ul>      |  |  |

| 設定項目           | 操作内容                                                                                                    |  |  |
|----------------|----------------------------------------------------------------------------------------------------|--|--|
| ダイレクト<br>パワーオン | <ul> <li>カーソルボタン▲/▼で、ダイレクトパワーオン機能の有効/無効を設定できます。</li> <li>有効 ↔ 無効</li> <li>「有効」に設定すると、本機の使用中(ランプ点灯中)に、テーブルタップのスイッチやブレー<br/>カーをご使用になって電源を切ったあと、再度電源に接続したときにボタン操作無しで電源<br/>が入り、ランプが自動的に点灯します。</li> <li>●以下のいずれかの手順で電源を切った場合は、電源に接続してもランプは自動的に点灯し<br/>ません。通常の手順(□1-35)で電源を入れてください。</li> <li>・通常の手順でランプを消灯したとき。</li> <li>・オートパワーオフ機能(□下記)で電源が切れたとき。</li> <li>●ダイレクトパワーオン機能で電源が入ってから約30分間、何も信号が入力されなかったり、<br/>何も操作をされなかった場合は、オートパワーオフ機能が無効設定になっていても、自動<br/>的にランプが消灯します。</li> </ul> |  |  |
| オート<br>パワーオフ   | <ul> <li>カーソルボタン▲/▼で、入力信号が検出されなくなってから自動的に電源を切る(ランプを消灯し、冷却動作を始める)までの待ち時間を設定できます。</li> <li>長く(最長 99分) ↔ 短く(最短 1 分、0 分:無効)</li> <li>         Ø</li></ul>                                                                                                    |  |  |
| シャッター<br>タイマー  | カーソルボタン▲ / ▼で、シャッターを閉じてから本機の電源を自動的に切るまでの時間を<br>設定できます。<br>1h ↔ 3h ↔ 6h<br>▲▲<br>●電源を入れ直した時には、シャッターは自動的に開きます。                                                                                                    |  |  |

| 設定項目 | 操作内容                                                                                                    |
|------|----------------------------------------------------------------------------------------------------|
| 設定項目 | 操作内容 リモコンの MY BUTTON (1 ~ 4) ボタンに機能を割り当てることができます。 1) カーソルボタン▲/▼で、設定するマイボタン (1 ~ 4) を選択し、カーソルボタン▶を<br>押してマイボタンセットアップダイアログを表示します。 2) カーソルボタン▲/▼/ 4 / ▶ で、選択したボタンに割り当てる機能を選択し、ENTER<br>ボタン (または INPUT ボタン)を押してください。 「マイ イメージ]:マイ イメージンニューを表示します。 [「メッセンジャー]:メッセンジャーテキストを表示します。 「ブランク]:ブランク機能のオン / オフを切り替えます。 [「ブランク]:ブランク機能のオン / オフを切り替えます。 「フランク]:ブランク機能のオン / オフを切り替えます。 「フランク]:ブランク機能のオン / オフを切り替えます。 「アョア 位置]:PinP 画面を切り替えます。 「アコク (四3-2年):ボタンを押すたびに、「システム」 インフォメーション」ダイアログ (国2-240)、「無線 LAN インフォメーション」ダイアログ (四3-28)、を表示します。 「マイメモリー」で記憶した設定のロード操作を行います。(ロ2-11) マイメモリーを設定したときのマイボタン動作<br>MY BUTTON を押したときの「映像」メニューの設定とロードしようとする設定が異なると、<br>右のようなダイアログが表示されます。 設定データが米テリに保存されていれば、 MY BUTTON を押すたびに、順次設定データを呼び出し、適用します。メモリに設定データが保存されていないときは「保存データ無し」ダイアログが表示されます。現在の設定を保持したい場合は、カーノルボタン) で「EXIT」を選択します。「アクティブアイリス]:アクティブアイリスモードを変更します。(四2-10) 「フィルターリセット]:フィルター時間の初期化確認ダイアログを表示します。(四2-22) 「解像度」: 画面の解像度の設定メニューを表示します。(四2-18) |
|      |                                                                                                    |

| 設定項目  | 操作内容                                                                                                    |
|-------|----------------------------------------------------------------------------------------------------|
|       | この項目を選択してカーソルボタン▶または ENTER ボ<br>タンを押すと、「特別な設定」メニューが表示されます。<br>カーソルボタン▲/▼で操作したい項目を選択してくだ<br>さい。カーソルボタン▶または ENTER ボタンを押すと、<br>その項目のサブメニュー、またはダイアログが表示され<br>ます。 ・ ・ ・ ・ ・ ・ ・ ・ ・ ・ ・ ・ ・ ・ ・ ・ ・ ・ ・ |
|       | 高地モード                                                                                                    |
|       | カーソルホタン▲ / ▼で、冷却ファンの回転速度モードを選択できます。                                                                                                    |
|       |                                                                                                    |
|       |                                                                                                    |
|       | ■「オート」:本機が自動的に標高を判断し、最適なファン速度を設定します。<br>                                                                                                    |
| 特別な設定 | 国がある場合を除き、設定を変更しないでください。誤った設定のままご使用                                                                                                    |
|       | になりますと、部品の信頼性などに影響を与える恐れがあります。                                                                                                    |
|       | ■「標準」: 標高 1600m 以下の場所でご使用ください。                                                                                                    |
|       | ■ 「高地 -1」:標高 1600m ~ 2300m の場所でご使用ください。                                                                                                    |
|       | ■ 「 <u>同地-2」</u> ・ 伝同 230000 以上の場所 CC 使用 < たさい。<br>オートアジャスト                                                                                                    |
|       | カーソルボタン▲ / ▼で、画面の自動調整を実行する際に自動的に調整、あるいは初期設定                                                                                                    |
|       | に戻す項目を設定できます。                                                                                                    |
|       | 詳細 ↔ 高速 ↔ 無効                                                                                                    |
|       | 自動的に調整される項目は、受信中の信号によって異なります。                                                                                                    |
|       | <ul> <li>■「詳細」: 画面の自動調整を実行すると、各項目が自動的に調整されます。</li> <li>■「高速」: 画面の自動調整を実行すると、自動的に調整される項目のうち、「水平サイズ」<br/>は初期設定に戻り、残りの項目は自動的に調整されます。</li> </ul>                                                       |
|       | <ul> <li>■「無効」:画面の自動調整を実行すると、各項目が初期設定に戻ります。</li> <li>●入力信号、信号ケーブル、接続機器の状態によっては正常に機能しない場合があります。</li> <li>その場合は、「無効」に設定してから、手動で調節してください。</li> </ul>                                                  |

(次ページにつづく)

| 設定項目                  | 操作内容                                                                                                    |
|-----------------------|----------------------------------------------------------------------------------------------------|
| <b>時別な設定</b><br>(つづき) | レンズタイブ 使用するレンズユニットを設定します。  1) カーソルボタン▲/▼で、使用しているレンズの型名を選択し、カーソルボタン▶または ENTER ボタンを押してください。「オート」を選択すると、本機が自動的に型名を判断します。  2) 確認のダイアログが表示されますので、カーソルボタン▶または ENTER ボタンを押し てください。  2.の設定は、キーストン補正などに影響します。  本機が自動的に判断したレンズの型名は、「オート」の右側に表示されます。  本機が自動的に判断したレンズの型名は、「オート」の右側に表示されます。  本機が回動的に判断したレンズの型名は、「オート」の右側に表示されます。  本機が回動的に判断したレンズの型名は、「オート」の右側に表示されます。  本機が回動的に判断したレンズの型名は、「オート」の右側に表示されます。  本機が回動的に判断したレンズの型名は、「オート」の右側に表示されます。  本機が回動的に判断したレンズの型名は、「オート」の右側に表示されます。  本機が自動的に判断したレンズの型名は、「オート」の右側に表示されます。  本機が回りが見いては、販売店にご確認ください。  CP-X9110J/9111J用レンズ USL-901、SL-902、SD-903X、ML-904、LL-905、UL-906  *SD-903Wは、CP-X9110J/9111J専用レンズです。 *SD-903Wは、CP-X910J/9211JとCP-WU9410J/9411J専用レンズです。 プロジェクターに未対応レンズを取り付けますと、光学性能が低下します。  その場合は、未対応のレンズもしくは「オート」を選択しても注意のメッセージが表示されます。  レンズロック カーソルボタン▲/▼で、レンズの調節に使用するボタンをロックすることができます。  有効 ← 無効 「有効」に設定すると、ZOOM、ZOOM +/ー、FOCUS +/ー、LENS SHIFT、 LENS MEMORY の名ボタンが無効になります。 |
|                       | 操作パネル、またはリモコンのボタン(キー)をロックすることができます。                                                                                                    |
|                       | T) カーフルボタン▲/▼C、ボタンをロックする方を選択します。<br>コントロールパネル(操作パネル)↔ リモコン                                                                                                    |
|                       | 2) カーソルボタン◀ / ▶でキーロック機能の有効/無効を設定します。<br>有効 ↔ 無効                                                                                                    |
|                       | 「有効」を選ぶと、リモコンの ON ボタン、STANDBY ボタン、および操作パネルの                                                                                                    |
|                       | STANDBY/ON ボタン以外の各ボタンが無効になります。                                                                                                    |
|                       | ●いた950で読業TFを防止したい場合に、この機能をご使用くたさい。<br>●操作パネルとリモコンの両方を「有効」(ロック)に設定することはできません。                                                                                                    |
#### その他メニュー (つづき)

応用編

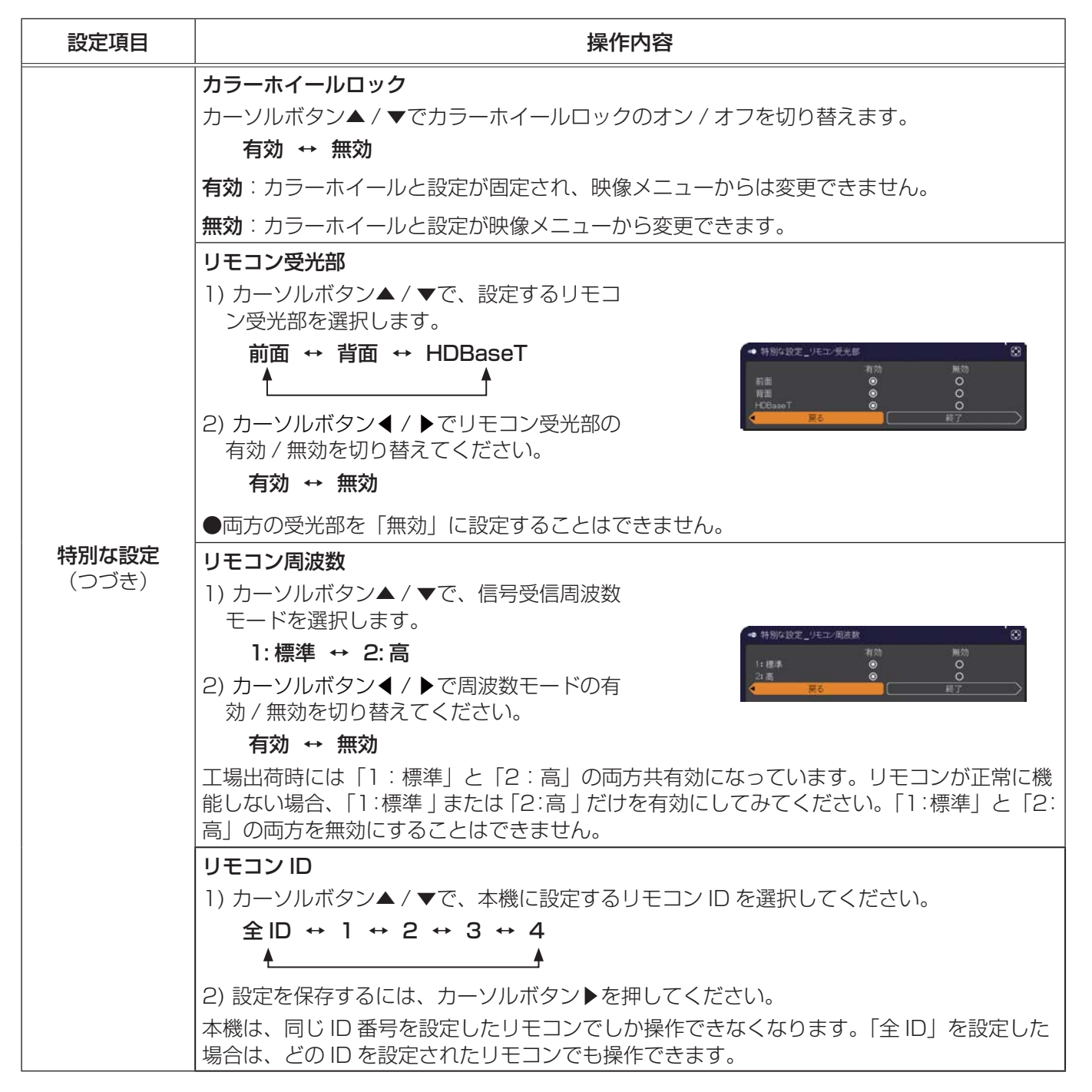

(次ページにつづく)

| 設定項目                  |                                                                                                    | 操作内容                                                                                                    |  |
|-----------------------|----------------------------------------------------------------------------------------------------|----------------------------------------------------------------------------------------------------|--|
|                       | 通信設定         この項目を選択してカーソルボタン▶また         は ENTER ボタンを押すと、「通信設定」メニューでは、CONTROL 端子を経由する通信の設定を行うことができます。         カーソルボタン▲/▼で設定したい項目を         選択してください。カーソルボタン▶または ENTER ボタンを押すと、その項目のサブメニュー、またはダイアログが表示されます。         または、カーソルボタン▲を押しますと、設定を変更せずに一つ前のメニューに戻ります。         ●「通信タイプ」(□ 下記)を「オフ」に設定していると、「通信設定」メニュー内の、「スタック」(□2-39) 以外の項目は選択できません。         ●シリアル通信機能に関しては、ネットワーク編をご参照ください。 |                                                                                                    |  |
| <b>特別な設定</b><br>(つづき) | 通信設定                                                                                                    | <ul> <li>通信タイプ</li> <li>カーソルボタン▲ / ▼で、CONTROL 端子を経由する伝達通信タイプを選択できます。</li> <li>ネットワークブリッジ(無線) ↔ ネットワークブリッジ(有線) ↔オフ</li> <li>▲</li> <li>「ネットワークブリッジ]:</li> <li>コンピュータから本機を経由して、外部機器をネットワーク端末として制御したい時に選択してください。接続状況に合わせて、無線または有線を選択してください。CONTROL 端子は、RS-232C コマンドを受け付けません。</li> <li>詳細は、【ネットワーク編】「ネットワークブリッジ」(口3-62~64)をご参照ください。</li> <li>「オフ]:</li> <li>CONTROL 端子をコンピュータに接続して RS-232C 通信を行うときに選択してください。</li> <li>● 「ネットワークブリッジ」を選択する時は、「通信方式」(口2-39)をご確認ください。</li> </ul> |  |

### その他メニュー (つづき)

応用編

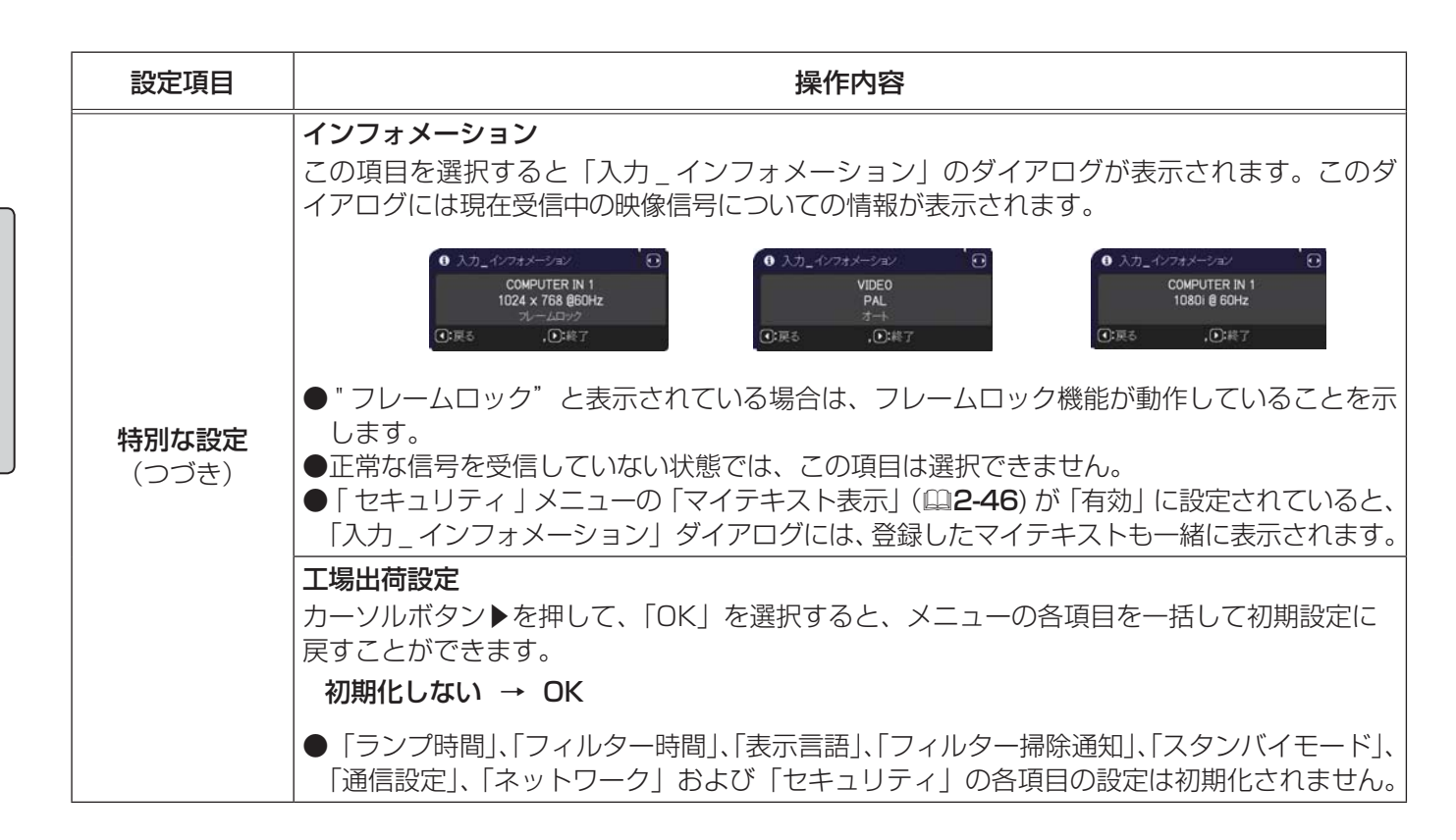

# <u>ネットワークメニュー</u>

ネットワーク機能の詳細については、【ネットワーク編】をご参照ください。

本機をネットワークに接続するには、あらかじめご使用になるネットワーク環境に合わせた設定が必要です。本機 をネットワークに接続する前に、必ずご使用になるネットワークの管理者へご相談ください。誤った接続や設定は ネットワーク障害などの原因となることがあります。

# セキュリティメニュー

「セキュリティ」メニューでは、本機のセキュリティ機能の設定を行うことができます。パスワード、暗証コードのお問い合わせの際に必要となりますので、保証書は大切に保管してください。 「セキュリティ」メニューを操作するには、以下の手順に従い、セキュリティパスワードを入力してください。

- 「パスワードを入力してください。」を選択し、カーソルボタン
   ▶または ENTER ボタンを押してください。「パスワードを入力 してください」ダイアログが表示されます。
- カーソルボタン◀ / ▶でカーソルを移動させながら、カーソルボタン
   ▲ / ▼で、登録されているセキュリティパスワードを入力してください。
   工場出荷時のセキュリティパスワードは以下です。

<CP-X9110J/9111J> : 6907

<CP-WX9210J/9211J> : 1305

<CP-WU9410J/9411J> : 9317

セキュリティパスワードは変更できます。

カーソルを「OK」に移動して、カーソルボタン▶または ENTER ボタンを 押すと、「セキュリティ」メニューが表示されます。間違ったパスワードを入 力すると、ダイアログが再度表示されます。

●工場出荷時のパスワードはできるだけ早く変更してください。

●間違ったパスワードを3回入力すると、電源が切れます。それ以降は、 パスワードの入力を間違えるたびに電源が切れます。

3. 下記表の項目が操作できます。

#### ■セキュリティパスワードを忘れた場合

- 「パスワードを入力してください」ダイアログが表示されている間に、
   RESET ボタン、または操作パネルのカーソルボタン ▶と INPUT ボタン
   を同時に3秒間押すと、「セキュリティ/照合コード」ダイアログが表示されます。このダイアログには10 桁のセキュリティパスワード照合コードが表示されています。
- 10桁のセキュリティパスワード照合コードを、お客様のお名前、電話番号と合わせて お客様ご相談窓口(家電ビジネス情報センター) TEL 0120-3121-19 までご連絡ください。確認後、パスワードをご連絡いたします。
- ●「セキュリティパスワード / 照合コード」ダイアログが表示されているときに一定時間何も入力しないと、ダイ アログが閉じます。

| 設定項目              | 操作内容                                                                                                    |
|-------------------|----------------------------------------------------------------------------------------------------|
| セキュリティ<br>パスワード変更 | セキュリティパスワードを変更することができます。  1)「セキュリティ」メニューで「セキュリティパスワード 変更」を選択し、「新パスワードを入力してください」ダ イアログを表示させます。  2) カーソルボタン▲/▼で新パスワードを入力してください。  3) カーソルを「OK」に移動し、カーソルボタン▶または ENTER ボタンを押すと、「新パスワードを再入力してください。  4) カーソルを「OK」に移動して、カーソルボタン▶または ENTER ボタンを押すと、新しいセキュリティパスワードが設定・ 登録され、「新パスワードを太モしてください」ダイアログが約 30 秒間表示されます。 このダイアログにはパスワードが表示されています。この間に新しいパスワードをメモし てください。ENTER ボタンまたはカーソルボタン▶を押すと、ダイアログが閉じます。 |

(次ページにつづく)

| ′パスワ | ードな  | を入  |
|------|------|-----|
| パスワ- | ードを  | :入; |
| またはI | ENTE | R   |
| てくださ | さい」  | ダー  |
| コーソル | ボタン  | ン◀  |
| /▼で、 | 登録   | され  |
| 場出荷明 | 寺のセ  | +   |

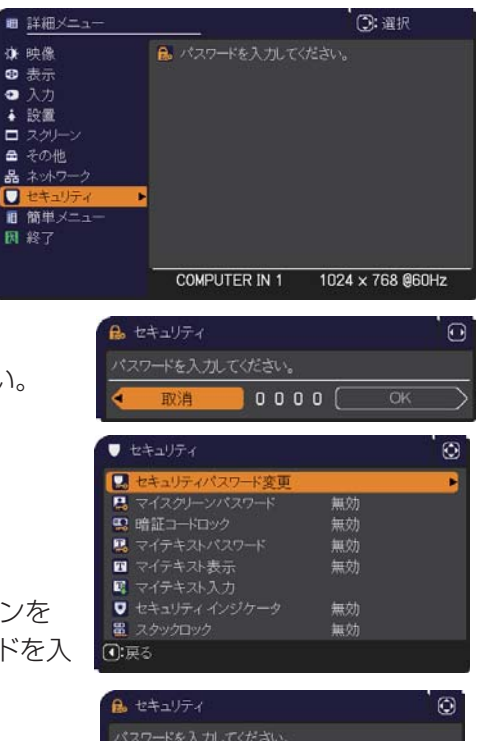

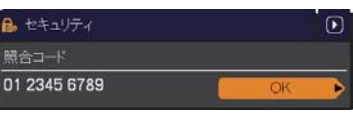

] 1 2 3 4

| 設定項目             | 操作内容                                                                                                    |
|------------------|----------------------------------------------------------------------------------------------------|
|                  | マイスクリーンパスワード機能でマイスクリーンへのアクセスを禁止し、登録されている映像<br>の上書きを防ぐことができます。                                                                                                    |
|                  | 1. マイスクリーンパスワード機能を有効にする(パスワードを設定・登録する)                                                                                                    |
|                  | 1-1) カーソルボタン▲ / ▼で、「セキュリティメニュー」の「マ<br>イスクリーンパスワード」を選択し、マイスクリーンパスワー<br>ド 有効 / 無効メニューを表示させます。                                                                                                    |
|                  | 1-2) カーソルホダン▲/ ▼ C、マイスクリーンハスリート 有効 /<br>無効メニューで「有効」を選択してください。「新パスワード<br>を入力してください」(小) ダイアログが表示されます。                                                                                                    |
|                  | 1-3) カーソルボタン▲/▼/◀/▶でカーソルを移動させ<br>ながら、パスワードを入力してください。カーソルを<br>「OK」に移動し、カーソルボタン▶または ENTER ボ<br>タンを押すと「新パスワードを再入力してください」<br>ダイアログが表示されます。                                                                                             |
|                  | 1-4) 同じパスワードを再度入力してください。カーソルを<br>「OK」に移動し、カーソルボタン▶または ENTER ボ<br>タンを押すと、マイスクリーンパスワードが設定・登<br>録され、「新パスワードをメモしてください」ダイアロ<br>グが約 30 秒間表示されます。このダイアログにはパス                                                                              |
|                  | ワードが表示されています。この間にパスワードをメモしてください。<br>カーソルボタン▶または ENTER ボタンを押すと、マイスクリーンパスワード 有効 / 無効メ<br>ニューに戻ります。                                                                                                    |
| マイスクリーン<br>パスワード | <ul> <li>●マイスクリーンパスワードを設定すると、「スクリーン」メニューの「マイスクリーン」</li> <li>(□2-27)、および「マイスクリーンロック」(□2-28)を操作できなくなり、「初期画面」が「マイスクリーン」に固定されます。</li> <li>「マイスクリーンパスワード」を「無効」にすることで、上記の操作ができるようになります。</li> <li>●マイスクリーンパスワードを忘れないようにしてください。</li> </ul> |
|                  | 2. マイスクリーンパスワード機能を無効にする                                                                                                    |
|                  | 2-1) 上記の 1-1 をご参照のうえマイスクリーンパスワード 有効 / 無効メニューを表示させます。                                                                                                    |
|                  | 2-2) メニューで「無効」を選択すると、「パスワードを入力してください d」(大) ダイアロ<br>グが表示されます。                                                                                                    |
|                  | 登録されたマイスクリーンパスワードを入力すると、マイ<br>スクリーンパスワード機能は無効になり、マイスクリーン<br>パスワード 有効 / 無効メニューに戻ります。<br>間違ったパスワードを入力するとメニューが閉じます。<br>「マイスクリーンパスワードを                                                                                                 |
|                  | <ul> <li>3. マイスクリーンパスワードを忘れた場合</li> <li>3-1)上記の 1-1 をご参照のうえマイスクリーンパスワード 有効 / 無効メニューを表示させます。</li> </ul>                                                                                                    |
|                  | 3-2) カーソルボタン▲ / ▼で、マイスクリーンパスワード 有効 / 無効メニューで「無効」を<br>選択し、「マイスクリーンパスワードを入力してください」(大) ダイアログを表示させて<br>ください。このダイアログには 10 桁のマイスクリーンパスワード照合コードが表示され<br>ています。                                                                             |
|                  | 3-3)10桁のマイスクリーンパスワード照合コードを、お客様のお名前、電話番号と合わせて<br>お客様ご相談窓口(家電ビジネス情報センター) TEL 0120-3121-19<br>までご連絡ください。確認後、マイスクリーンパスワードをご連絡いたします。                                                                                                    |

| 設定項目     | 操作内容                                                                                                    |
|----------|----------------------------------------------------------------------------------------------------|
|          | 暗証コードロックは、登録された暗証コードが入力されない限り、本機を使用できないように<br>する機能です。                                                                                                    |
|          | 1. 暗証コードロック機能を有効にする(暗証コードを設定・登録する)                                                                                                    |
|          | <ul> <li>1-1) カーソルボタン▲/▼で「セキュリティメニュー」の「暗証コードロック」を選択し、暗証コードロック 有効 / 無効メニューが表示されます。</li> <li>1-2)「有効」を選択すると、「暗証コードを入力してください」</li> <li>ダイアログが表示されます。</li> </ul>                                                                                                    |
| 暗証コードロック | <ul> <li>1-3) カーソルボタン▲/▼/▲/▶と、COMPUTER 1<br/>ボタンまたは INPUT ボタンで、4 つのパートからな<br/>る暗証コードを入力してください。「暗証コードを再入<br/>力してください。」ダイアログが表示されます。同じ暗<br/>証コードを再度入力してください。暗証コードの登録<br/>が完了します。</li> <li>「暗証コードを入力してください」ダイアログ、および「暗<br/>証コードを再入力してください」ダイアログは、表示さ<br/>れてから約 55 秒何も入力しないと閉じます。</li> <li>暗証コードを確認するダイアログが表示され、登録された暗証コードを5 分間以内に入力しない<br/>限り本機を使用できなくなります。</li> <li>この機能は、一度本機の電源を完全に切った(単1-36)後で、再度電源を入れないと有効に</li> </ul> |
|          | ●暗証コードを忘れないようにしてください。                                                                                                    |
|          | 2. 暗証コードロック機能を無効にする                                                                                                    |
|          | <ul> <li>2-1)上記の 1-1 をご参照のうえ暗証コードロック 有効 / 無効メニューを表示させます。</li> <li>2-2) カーソルボタン▼で、暗証コードロック有効 / 無効メニューで「無効」を選択すると、「暗証コードを入力してください」ダイアログが表示されます。登録された暗証コードを入力すると、暗証コードロック機能は無効になります。間違った暗証コードが入力されると、ダイアログが再度表示されます。間違った暗証コードを3回入力すると、本機の電源が切れます。</li> </ul>                                                                                                    |
|          | 3. 暗証コードを忘れた場合                                                                                                    |
|          | <ol> <li>本機の電源を入れ、暗証コードを確認するダイアログが表示されている間に、RESET ボタン、または操作パネルのカーソルボタン ▶と INPUT ボタンを同時に、3 秒間押してください。</li> <li>「暗証コードメニュー/照合コード」ダイアログが表示されます。このダイアログには 10 桁の暗証コード照合コードが表示されています。</li> </ol>                                                                                                    |
|          | <ul> <li>2)10桁の暗証コード照合コードを、お客様のお名前、</li> <li>電話番号と合わせて</li> </ul>                                                                                                    |
|          | お客様ご相談窓口(家電ビジネス情報センター) TEL 0120-3121-19                                                                                                    |
|          | までご連絡ください。確認後、暗証コードをご連絡いたします。                                                                                                    |

| 設定項目            | 操作内容                                                                                                    |
|-----------------|----------------------------------------------------------------------------------------------------|
|                 | マイテキストの上書きや表示設定の変更を防止することができます。<br>●表示設定の変更を防ぐため、「マイテキスト表示」メニューが使用できなくなります。<br>●「マイテキスト」の上書きを防ぐため、「マイテキスト入力」が使用できなくなります。                                  |
|                 | 1. マイテキストパスワード機能を有効にする(パスワードを設定・登録する)                                                                                                    |
|                 | <ul> <li>1-1)カーソルボタン▲ / ▼で、「セキュリティメニュー」の「マ<br/>イテキストパスワード」を選択し、マイテキストパスワード<br/>有効 / 無効メニューを表示させます。</li> <li>1-2)カーソルボタン▲で、マイテキストパスワード 有効 / 無効メ</li> </ul> |
|                 | ニューで「有効」を選択してください。「新パスワードを入力                                                                                                    |
|                 | してくたさい」(小) タイアログか表示されます。<br>1-3) カーソルボタン▲ / ▼ / ◀ / ▶でカーソルを移動させ<br>ながら、パスワードを入力してください。カーソルを<br>「OK」に移動し、カーソルボタン▶を押すと、「新パス<br>ロードを売力してく                    |
|                 | ます。同じパスワードを再度入力してください。 ださい」(小)                                                                                                    |
|                 | 1-4) カーソルを「OK」に移動し、カーソルボタン▶また<br>は ENTER ボタンを押すと、マイテキストパスワード<br>が設定・登録され、「新パスワードをメモしてください」                                                                |
| マイテキスト<br>パスワード | ダイアログが約 30 秒間表示されます。このダイアログ<br>にはパスワードが表示されています。<br>この間にパスワードをメモしてください。<br>カーン/世 ボクン/ トまたは FNTEP ボクン な把す トーフィーキスト パフロード 友執 ( 無執                           |
|                 | ガークルボタクアまたは ENTER ボタクを押すと、マイナキストバスワート 有効/ 無効<br>メニューに戻ります。                                                                                                |
|                 | 2. マイテキストパスワード機能を無効にする                                                                                                    |
|                 | 2-1) 上記の 1-1 をご参照のうえ、マイテキストパスワード 有効 / 無効メニューを表示させます。<br>2-2) カーソルボタン▼で、 マイテキストパスワード 有効 /                                                                  |
|                 | 無効メニューで「無効」を選択すると、「パスワードを<br>入力してください」(大)ダイアログが表示されます。 パマイテキスレイスクード (1)                                                                                   |
|                 | 登録されたマイテキストパスワードを入力すると、マイ (************************************                                                                                           |
|                 | マイテキストパスワード 有効 / 無効メニューに戻ります。 「 新パスワードを入力して<br>間違ったパスワードを入力すると、メニューが閉じます。 ください」( 大 )                                                                      |
|                 | 3. マイテキストパスワードを忘れた場合                                                                                                    |
|                 | 3-1) 上記の 1-1 をご参照のうえマイテキストパスワード 有効 / 無効メニューを表示させます。                                                                                                    |
|                 | 3-2) カーソルボタン▲/▼で、マイテキストパスワード 有効/無効メニューで「無効」を選択し、<br>「パスワードを入力してください」(大) ダイアログを表示させてください。このダイアロ<br>グには、10 桁のマイテキストパスワード照合コードが表示されています。                     |
|                 | 3-3)10桁のマイテキストパスワード照合コードを、お客様のお名前、電話番号と合わせて                                                                                                    |
|                 | お客様ご相談窓口(家電ビジネス情報センター) TEL 0120-3121-19                                                                                                    |
|                 | までご連絡ください。確認後、マイテキストパスワードをご連絡いたします。                                                                                                    |

| 設定項目         | 操作内容                                                                                                    |
|--------------|----------------------------------------------------------------------------------------------------|
| マイテキスト<br>表示 | <ul> <li>1) カーソルボタン▲ / ▼で、「セキュリティメニュー」の「マイテキスト表示」を選択します。</li> <li>2) カーソルボタン▲ / ▼で、マイテキストの表示 / 非表示を切り替えられます。</li> <li>有効 ↔ 無効         「有効」に設定すると、初期画面 (単2-26) と「入力_インフォ<br/>メーション」ダイアログ (単2-40) に、登録したマイテキスト         が表示されます。     </li> </ul>                                                                                                    |
|              | ●「マイテキストパスワード」(皿2-45)が「無効」に<br>設定されているときのみ、「マイテキスト表示」の設定<br>を変更できます。<br>● <sup>992 × 74 4 660Hz</sup><br>アrojector - 123<br>● <sup>Projector - 123</sup><br>・                                                                                                    |
| マイテキスト入力     | <ul> <li>(1) カーツルボタン▲/▼で、「セキュリティメニュー」の「マイテキスト入力」を選択し、マイテキスト入力ダイアログを表示させます。</li> <li>(2) マイテキストを入力する<br/>最初の3行(下線付き)に現在のマイテキスト<br/>が表示されます。マイテキストをまだ登録してい<br/>ないときは、最初の3行は空白です。<br/>カーツルボタン人/▼/4/♪で各文字を選択し、<br/>ENTERボタン (または INPUTボタン)を申<br/>て入力してください。</li> <li>RESET ボタンを押して、またはカーツルボタン<br/>(または INPUT ボタン)を申して、またはカーツルボタン<br/>(または INPUT ボタン)を申号に、しくは<br/>「消去」にカーツルを合わせて ENTER ボタン<br/>(または INPUT ボタン)を押すと、1 文字削除<br/>することができます。また、「全消去」に<br/>カーツルを合わせて ENTER ボタン (または<br/>INPUT ボタン)を押すと、大字消除<br/>することがごやまます。また、「全消去」に<br/>カーツルを合わせて ENTER ボタン (または<br/>INPUT ボタン)を押すと、大字にないこの文字<br/>を全て削除することが出来ます。<br/>マイテキストを編集する<br/>カーツルボタン▲/▼/4/♪で、マイテキスト<br/>が表示されている行の、変更/削除する文字<br/>ヘカーツルを移動し、ENTER ボタン (または<br/>INPUT ボタン)を押して選択します。選択した<br/>文字を、マイテキストを入力するときと同じ手順<br/>で編集してください。</li> <li>(4) マイテキストを保存する<br/>デキストの入力・編集が終わったら、<br/>1 番下の行の[OK]にカーツルボタン▲/か、ENTER ボタン (または<br/>INPUT ボタン)を押してください。変更を保存せずに入力を終るには、「取消」にカー<br/>ソルを合わせてカーツルボタン▲(か、ENTER ボタン) (または INPUT ボタン)を押してください。</li> <li>この項目は、「マイテキストパスワード」(□2-45) が「無効」になっているときのみ操作<br/>できます。</li> </ul> |

(次ページにつづく)

応用編

| 設定項目    | 操作内容                                                                                       |
|---------|--------------------------------------------------------------------------------------------|
| セキュリティ  | カーソルボタン▲ / ▼で、SECURITY インジケータでの、本機のセキュリティ表示の有効/<br>無効を設定できます。                              |
| インジケータ  | 有効 ↔ 無効<br>「有効」に設定すると、「暗証コードロック」が有効で、本機がスタンバイ状態のとき、<br>SECURITY インジケータ (□□1-12) が黄色に点滅します。 |
| スタックロック | 「スタック」メニューの表示をすることができます。<br>簡易スタック機能についての詳細は「簡易スタック」をご参照ください。                              |

# <u>仕様</u>

仕様は、基本編をご参照ください。

#### プロジェクターソフトウェアのライセンス情報について:

・プロジェクターに組み込まれたソフトウェアは、複数の独立したソフトウェアモジュールで構成され、個々の ソフトウェアモジュールは、それぞれに弊社または第三者の著作権が存在します。 2画面表示

PbyP/PinP 機能は、2 画面表示でメイン、サブの 2 つのエリアに分割された画面に、2 つの異なる映像信号を 表示する機能です。

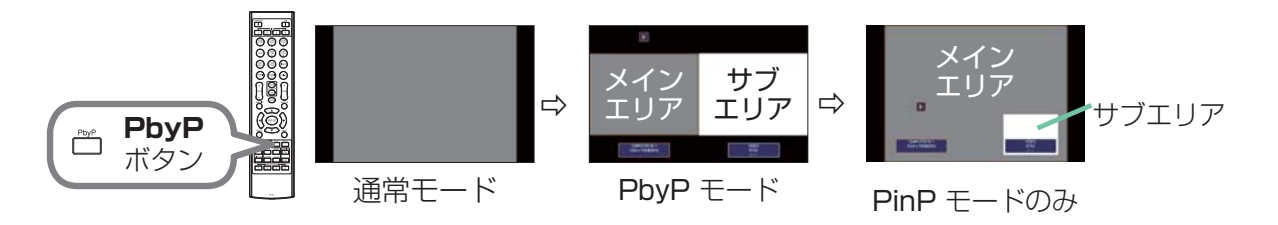

リモコンの PbyP ボタンを押すと、2 画面表示モードを開始します。また PbyP ボタンを押すと、PinP モード に切り替わります。PbyP ボタンが押される前に表示していた映像がメインエリアに表示されます。 ほとんどの操作は、メインエリアにのみ有効です。 2 画面表示を終了するには、もう一度 PbyP ボタンを押してください。

#### お知らせ

- LAN 端子からの映像を表示している時に PbyP ボタンを押すと、メインエリア、サブエリアともに、異なる端子からの映像が表示されます。
- 2 画面表示モード中に本機のメニューを表示させるには、リモコンの MENU ボタンまたは、操作パネルの ▲ / ▼ボタンを押します。
- 2 画面表示モード中は、画面や映像の操作で使用できない機能もありますので、ご注意ください。
- ●2 画面表示モード中、使用できない機能は、本機のメニュー上で灰色表示され、選択することができません。

■設定情報

2 画面機能の使用開始と同時に設定情報がしばらく表示されます。 各エリアの入力情報が表示されます。メインエリアには、黄色枠が表示されます。 この表示が消えた後は、カーソルボタン◀ / ▶で再表示できます。

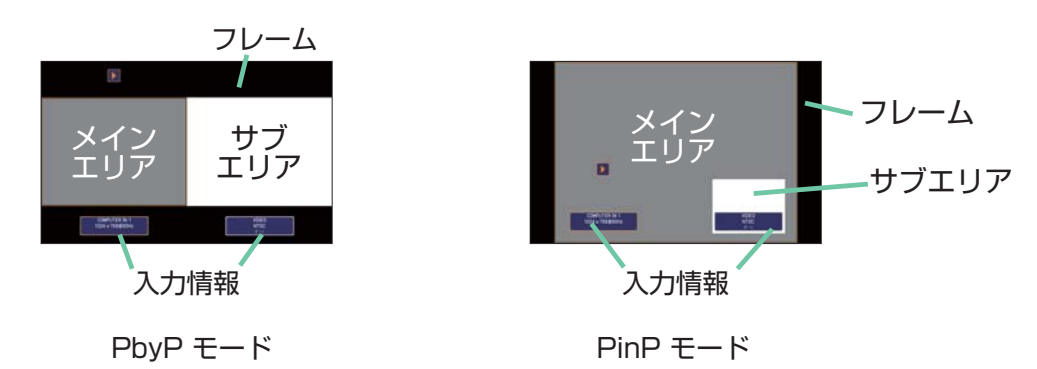

#### ■メインエリアの切り替え

設定情報が表示中にメインエリアの表示位置をカーソルボタン◀ / ▶で切り替えられます。 併せて黄色枠も切り替わります。

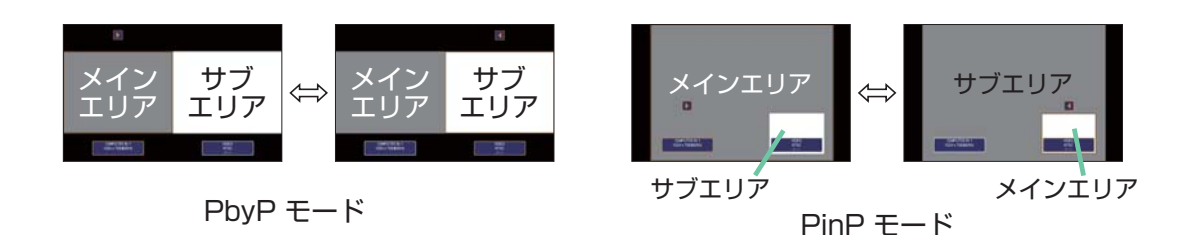

■入力信号の切り替え

2 画面表示モード中に、リモコンの各映像入力端子を選択するボタンや、操作パネルの INPUT ボタンを押すと、 メインエリア側の入力信号を選択するダイアログが表示されます。カーソルボタン▲ / ▼で信号を選択してくださ い。サブエリア側の入力信号を変更したい場合は、カーソルボタン◀ / ▶でメインエリアを交替させてから、入力 信号を選択してください。

同じ入力信号を左右両方の画面に表示させることはできません。同時に表示できる信号の組み合わせは下表の通り です。×印の付いている組み合わせは、表示できません。

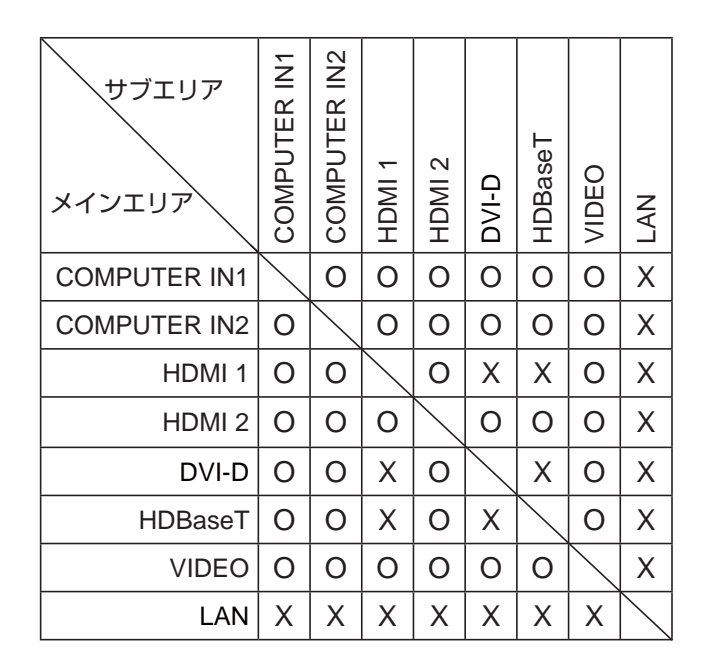

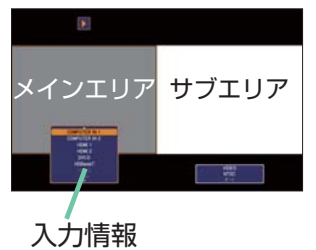

PbyP モード

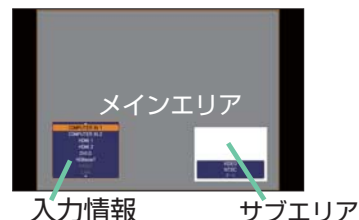

PinP モード

#### お知らせ

●「その他」メニューの「チャンネルスキップ」(□2-32)が「スキップ」に設定されている端子の組み合わせでも、 上表で○印が付いているものは表示することができます。

#### 2回面表示 (つづき)

■PbyP / PinP 画面入れ替え

PbyP / PinP 画面入れ替えに指定した MY BUTTON ボタンを押します。設定に影響せずエリアが入れ替わります。

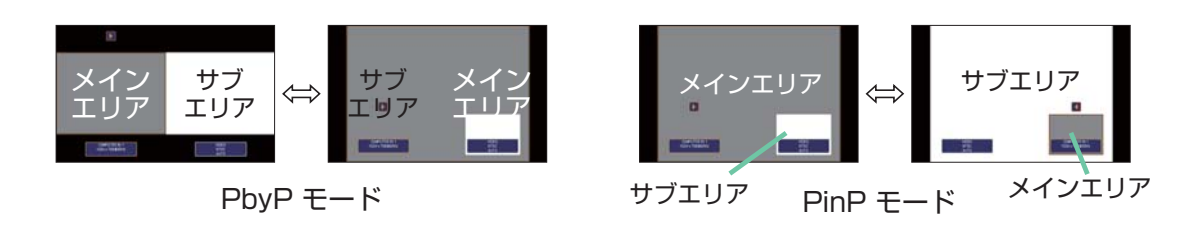

#### お知らせ

●信号によっては、通常モードで適切に表示することができても、PbyP/PinP モードでは正確に表示できな い場合があります。

■PbyP モードのサイズ変更

PbyP モード時、リモコンのカーソルボタン▲ / ▼でメインエリアのサイズ変更ができます。

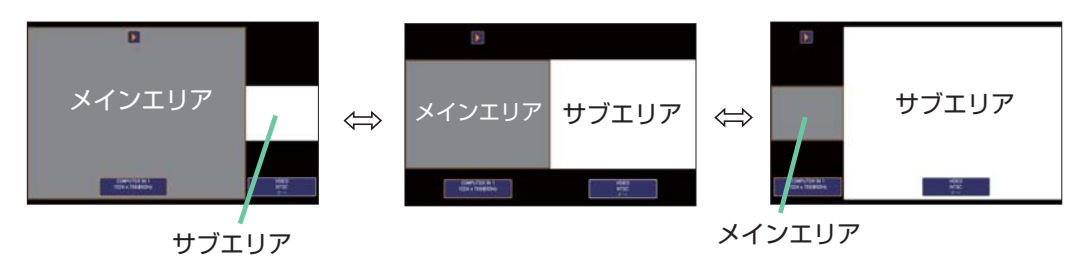

■PinP モードでの位置変更

リモコンの **PbyP** ボタンを押してください。 または、以下の手順に沿って切り替えます。 簡単メニュー > 詳細メニュー > **入力** >PbyP/PinP 設定 >PinP 位置

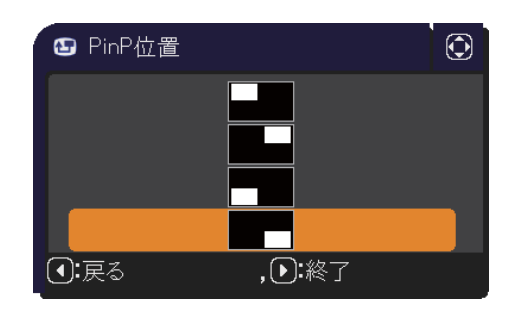

# 簡易スタック

簡易スタック機能は、本機を2台使用して1つの画面を投写する機能です。

2 台のプロジェクターを同時に動作させて 2 台分の明るい画面を投写することができます。2 台を RS-232C クロスケーブルで接続すると連結モードとなります。これらの機能を簡易スタックと呼び、様々な使用法を提供します。

#### <u>はじめに</u>

#### 簡易スタック時のご注意

簡易スタックの準備を始める前に、以下のご注意をよくお読みになり、ご理解のうえ正しくお使いください。その他に必要な情報がある場合は、販売店にご相談ください。

## お守りください

- ●連結モードは同じ機種(2台)の組み合わせでのみ動作可能です。
- ●本機を一方のプロジェクターの上に直接置かないでください。
- ●2台のプロジェクターのカラーホイール設定は同じにしてください。
- ●簡易スタックには、必ずフラットスクリーンをご使用ください。
- ご使用になるスクリーンがたわんでいたり、破損していたり、傾いていたりすると、2 台の画面がきれいに 重なり合わないことがあります。
- ▶本機の電源を入れてすぐは、本機内部の温度が上昇し、画面の位置や焦点がずれる場合がありますので、電源を入れて 20 分以上たってから、2 台の画面を重ね合わせてください。
- ▶簡易スタックでご使用になる場合は、特に安定した場所に設置してください。また、本書に指定がある場合 を除き、本機に触ったり、物をぶつけないようご注意ください。温度の変化や振動や衝撃を与えると、本機 の位置が動き、重ね合わせた画面がずれることがあります。画面がずれた場合は、周囲が安定してからもう 一度画面を重ね合わせてください。
- ▶接続ケーブルの重みや突っ張りで、時間がたつと重ねた画面が動いてずれてしまうことがあります。ケーブルは、本機に負担がかからないよう接続してください。
- ▶ 2 台のプロジェクターが RS-232C ケーブルで接続され、メイン機がサブ機を制御する状態を連結モードといいます。連結モードをご使用になる場合は、外部から CONTROL 端子を経由して RS-232C コマンドを受け取ることができません。コマンドを使用して本機を制御する場合は、メイン機をネットワークに接続し、LAN 端子を経由してコマンドを送信してください。
- ▶連結モードでご使用になる場合は、操作と設定の一部が制限されます。詳しくは(□2-76)をご参照してください。

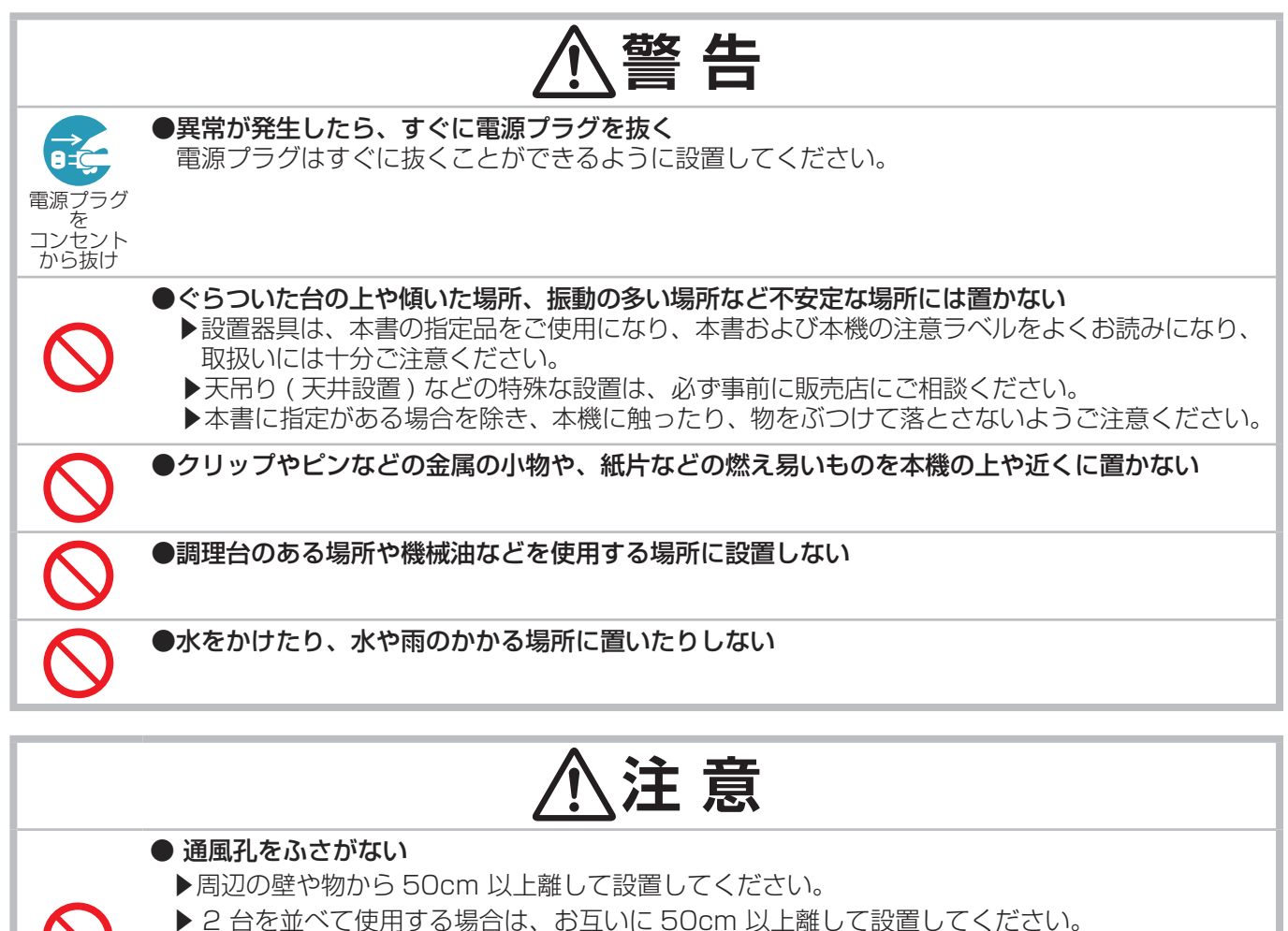

- ▼ c ロ c 型 い C 使用 9 る 場口は、の 旦 い に O U U III 以 L 離し C 設直し C ▶ 済 見 ブ た ふ さいだん いて / に 物 た 買いた らし たい マ くだいし、
- ▶通風孔をふさいだり、近くに物を置いたりしないでください。
  - ▶本機に磁気を近づけたり、磁気を発生するものの近くに置いたりすると、冷却ファンが止まったり回転速度に異常を生じることがあります。

#### ● 煙や湿気、ほこりの多いところには置かない

▶超音波式加湿器などで、水道水に含まれる塩素やミネラル成分が霧化されて本機に付着すると、 故障や映像不良の原因となることがあります。

## お守りください

●光源や直射日光などの強い光を避けて設置してください。リモコン受光部に強い光が当たると、リモコンが 正常に働かないことがあります。

●電波を発生する装置の近くに設置しないでください。

#### 簡易スタック

簡易スタックを使用すると、2台のプロジェクターの画面を簡単に重ねることができます。

#### 連結モードと単体モード

簡易スタック機能には2つの使用モードがあります。

連結モードでは、2 台のプロジェクターを RS-232C(クロス)ケーブルで接続し、必要な設定を行うことで、 2 台を連携して使用できます。2 台を自動的に交代させて使用する場合に便利です。

単体モードでは、2 台のプロジェクターを RS-232C (クロス) ケーブルで接続せずに、各々独立して使用します。

#### 連結モードと単体モードの遠隔操作について

連結モードでは、片方のプロジェクターをメイン機に、もう一方をサブ機に設定します。リモコン操作はメイン 機のみ動作し、サブ機の操作はメイン機を通して行います。メイン機、サブ機とも、操作するにはメイン機の 操作パネルを操作するか、リモコンをメイン機に向けて操作します。詳しくは「連結モードの重要なお知らせ」 (<sup>12</sup>-68, 69)をご覧ください。

リモコンによる誤操作を防止するため、操作パネルによる操作や、有線リモコンでの操作を推奨します。また、キーロック機能(Q2-36)やリモコンID機能(Q2-37)もご利用いただけます。

#### <u>設置</u>

安全にご使用いただくため、「簡易スタック時のご注意」(Q2-53,54)に加え、以下の簡易スタックの正しい 使い方についてもお読みください。

- ●同じ機種のプロジェクターをご使用ください。
- ●プロジェクターを2 台横に並べて設置してください。
- ●スクリーンがプロジェクターに対し直角であることを確認してください。
- ●ご使用になるレンズタイプによって、プロジェクターの相対位置の許容誤差が異なります。
- ●リモコンによる誤操作を防止するため、操作パネルによる操作や、有線リモコンでの操作を推奨します。また、 キーロック機能(叫2-36)やリモコン ID 機能(叫2-37)もご利用いただけます。
- ●時間がたつと重ねた画面が動いてずれてしまう場合があります。その際はもう一度画面を重ね合わせてください。
- ●2台のプロジェクターの間隔に対し、以下の推奨画面サイズ以上の大きさに画面を投写してください。

| L:間隔 [cm] | 推奨画面サイズ [型] |
|-----------|-------------|
| 50        | 270         |
| 75        | 330         |
| 100       | 390         |

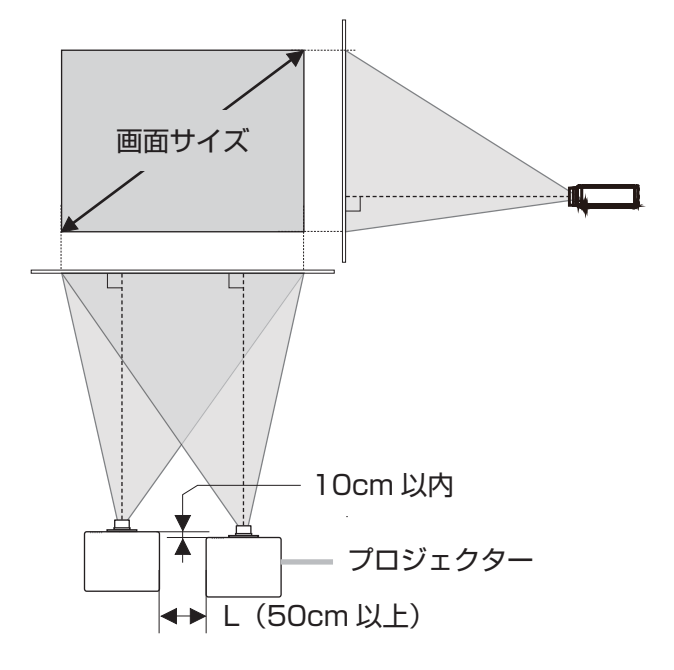

#### 連結モードの準備

RS-232C ケーブルを接続して連結モードをご使用になる場合は、2 台のプロジェクターに以下の設定がされていることをご確認ください。正しく設定されていない場合、連結モードは正常に動作しません。

- ●「設置」メニューの「スタンバイモード」(□2-23)を「通常」に設定する。
- ●「その他」メニューの「特別な設定」-「通信設定」-「通信タイプ」(□2-38)を「オフ」に設定する。
- ●「セキュリティ」メニューの「スタックロック」(<sup>□</sup>2-47)を「オフ」に設定する。 「スタックロック」がオンに設定されている場合、簡易スタック関係のメニューは操作できません。以下の手順 に従って、設置および設定の間はスタックロックをオフに設定してください。
  - (1) カーソルボタン ▲ / ▼ / ◀ / ▶で以下のメニューに進んでください。
     「詳細メニュー」-「セキュリティ」メニュー(パスワードを入力)-「スタックロック」
    - 「スタックロック」ダイアログが表示されます。
  - (2) カーソルボタン ▲ / ▼で「オフ」を選択し、カーソルボタン ▶を押して設定を 完了させてください。

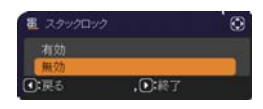

#### 片方のプロジェクターの設置

#### 設置位置を決める

片方のプロジェクターの設置位置と投射角度を決めます。詳細は「傾きを調節する」(□1-39)をご参照ください。

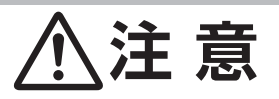

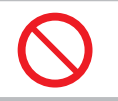

▶本書の指定品の設置器具を使用すると、任意の方向に設置することができます。このような特殊な設置については、必ず事前に販売店にご相談ください。

#### お知らせ

●片方のプロジェクターは前上がり 5°以内で設置してください。

#### 片方のプロジェクターを準備する

- 1. 片方のプロジェクターの電源を入れてください。
- 2.「設置」メニューの「設置方法」(<sup>12</sup>-23)の設定を変更すると、画面の位置がずれる場合があります。 あらかじめ「設置方法」を設定してください。
- 3. ズーム、フォーカス、レンズシフトダイヤルを使用して片方のプロジェクターの画面サイズと映像の焦点、 画面の垂直/水平方向の位置を調節してください。(□1-40)また、必要に応じて、キーストン、コーナーフィットを使い画面の位置および形状を調節してください。(□1-44)

#### お知らせ

- ●キーストン、コーナーフィット、ブレンディング、ワーピングの機能を同時に使用することはできません。適切な機能を使用してください。
- ●単体モードでご使用になる場合は「他方のプロジェクターの設置」(□2-58)へ進んでください。
- 4. MENU ボタンでメニューを表示させてください。「メニュー機能の使い方」(凹2-3, 4) をご参照ください。
- カーソルボタン ▲ / ▼ / ◀ / ▶ で以下のメニューに進んでください。
   「詳細メニュー」-「その他」メニューの「特別な設定」-「通信設定」
   -「スタック」(単2-39)
   スタックメニューが表示されます。

6. カーソルボタン ▲ / ▼で「スタックモード」を選択し、カーソル

- Physics \_\_add Bits\_\_\_X777 
   Compare 1
   Z クリンモード 
   Z クリンモード
   Z クリンモード
   Z クリンモード
   Z クリンモード
   X か
- カーソルボタン ▲ / ▼で「サブ」を選択し、カーソルボタン▶を押してください。
   カーソルボタン▶を押した後、表示されている設定の保存を確認するダイアログが表示されます。

ボタン▶を押して「スタックモード」ダイアログを表示させてください。

カーソルボタン▶を押して設定を完了させてください。

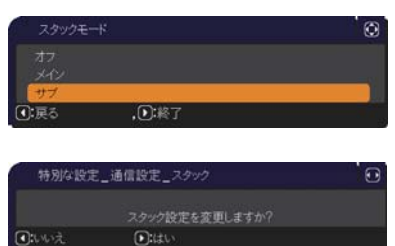

#### お知らせ

●リモコンによる誤操作を防止するため、操作パネルによる操作や、有線リモコンでの操作を推奨します。また、 キーロック機能(叫2-36)やリモコン ID 機能(叫2-37)もご利用いただけます。

#### 他方のプロジェクターの設置

#### 設置位置を決める

他方のプロジェクターの設置位置と投射角度を決めます。詳細は「傾きを調節する」(四1-39)をご参照ください。

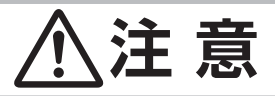

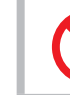

▶本書の指定品の設置器具を使用すると、任意の方向に設置することができます。このような特殊な設置については、必ず事前に販売店にご相談ください。

#### お知らせ

●他方のプロジェクターは前上がり 5°以内で設置してください。

#### プロジェクターを接続する

連結モードでご使用になる場合は、サブのプロジェクターの CONTROL 端子とメインのプロジェクターの CONTROL 端子を RS-232C ケーブルで接続してください。

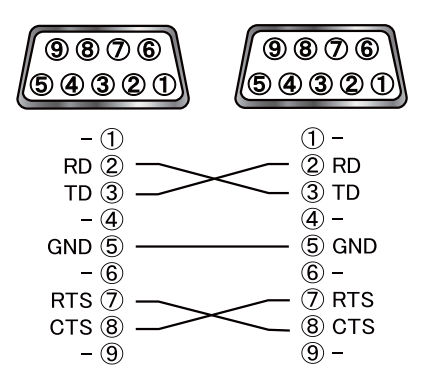

#### 他方のプロジェクターを準備する

1. 他方のプロジェクターの電源を入れてください。

#### お知らせ

●画面が片方のプロジェクターの画面に対して大きく傾いている場合は、アジャスタ脚で傾きを調節してください。

2. 「キーストン」、「コーナーフィット」の調整を一度リセットしてください。(単1-44,45)

# (お知らせ)

●キーストン、コーナーフィット、ブレンディング、ワーピングの機能を同時に使用することはできません。適切な機能を使用してください。

●「設置」メニューの「設置方法」(□2-23)の設定を変更すると、画面の位置がずれる場合があります。あら かじめ「設置方法」を設定してから画面を重ね合わせてください。

3. サブのプロジェクターの画面にうまく重なるように、ズーム、フォーカス、レンズシフトを使用してメイン のプロジェクターの画面サイズと映像の焦点、画面の垂直/水平方向の位置を調節してください(凹1-40)。

#### お知らせ

- ●キーストン、コーナーフィットを使い、画面の位置、形状を調節してください。キーストン、コーナーフィットでは画面のサイズを大きくすることはできません。あらかじめ、他方のプロジェクターの画面が完全に含まれるように設置しておくことが重要です。
- ●他方のプロジェクターをリモコンで操作する際に、片方のプロジェクターも反応してしまう場合があります。
   誤操作を防止するため、操作パネルによる操作や、有線リモコンでの操作を推奨します。また、キーロック機能(□2-36)やリモコン ID 機能(□2-37)もご利用いただけます。
   ●単体モードを使用する場合は、「単体モードの場合」(□2-62)へ進んでください。
- 4. MENU ボタンでメニューを表示させてください。「メニュー機能の使い方」(□2-3, 4) をご参照ください。
- 5. カーソルボタン ▲ / ▼ / ◀ / ▶ で以下のメニューに進んでください。 「詳細メニュー」-「その他」メニューの「特別な設定」 – 「通信設定」 – 「スタック」(□2-39)

スタックメニューが表示されます。

- 6. カーソルボタン ▲ / ▼で「スタックモード」を選択し、カーソル ボタン▶を押して「スタックモード」ダイアログを表示させてください。 カーソルボタン ▲ / ▼で「メイン」を選択し、カーソルボタン ◀を押して 前のメニューに戻ってください。
- カーソルボタン▶を押した後、表示されている設定を保存するかを確認 するダイアログが表示されます。
   カーソルボタン▶を押して設定を完了させてください。

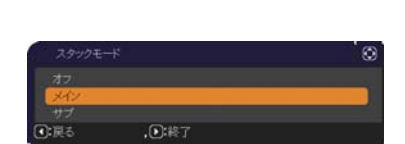

| 特別な設定       | _通信設定_スタック     | ÌC |
|-------------|----------------|----|
|             | スタック設定を変更しますか? |    |
| <b>・</b> いえ | Ditto          |    |

#### メイン機とサブ機の設定確認

1. メイン機を操作するため、リモコンの MENU ボタンを押してください。

#### お知らせ

●連結モードでご使用になる場合、メイン機はリモコン信号を受信することができますが、サブ機はリモコン信号には反応しません。

2. 下のダイアログが画面の右下に表示されます。

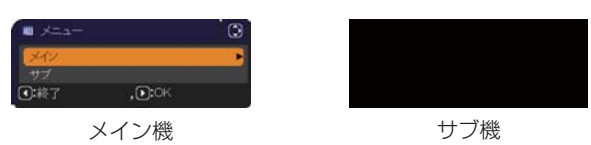

3. カーソルボタン▶を押すとダイアログは閉じ、「メイン」を選択していた場合はメイン機のメニューが表示されます。

カーソルボタン ◆を押すとダイアログは閉じ、メニューも消えます。

#### お知らせ

●これらのダイアログが表示されない場合は、RS-232C ケーブルの接続 (□2-58) を確認し、「スタックモード」 ダイアログでメイン機およびサブ機の設定を確認してください (□2-39)。

#### 画面位置の微調節

2 台のプロジェクターの画面を重ね合わせるには、「コーナーフィット」を使ってメイン機の画面サイズと位置を 調節します。

#### 連結モードの場合

- 1. リモコンまたはメイン機の操作パネルの **MENU** ボタンを押してください。 「メニュー」ダイアログが表示されます。カーソルボタン▲ / ▼で「メイン」を 選択してカーソルボタン▶を押してください。メイン機のメニューが表示されます。
- 2. リモコンまたはメイン機の操作パネルのカーソルボタン▲/▼/ ◀/ ▶ で「簡 単メニュー |、または「詳細メニュー | の 「設置 | メニューを表示させ、「コーナー フィット を選択してカーソルボタン▶を押してください。メイン機、サブ機 の画面にそれぞれの連結モード用のテンプレート画面が表示され、メイン機の 画面には「キーストン」コーナーフィット」ダイアログが表示されます。「スタッ クトのテンプレート画面には、四隅に、画面を重ね合わせるための目安が表示 されます。
- 3. 「画面のひずみを補正する」(単1-44,45)を参考に、四隅の目安がきれいに 重なるよう、メイン機の画面のサイズと形状をサブ機の画面に合わせてくださ い。

まずは左上隅→右上隅→右下隅→左下隅の順で粗く合わせた後で、同じ順番で 細かく合わせてください。

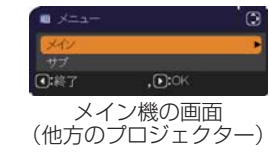

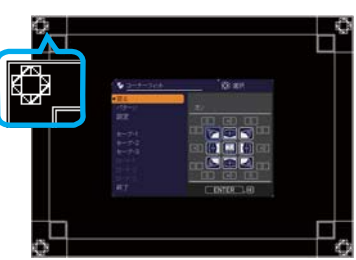

メイン機の画面 (他方のプロジェクター)

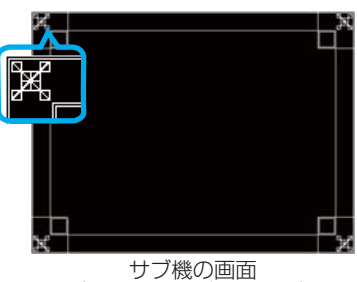

サブ機の画面 (片方のプロジェクター)

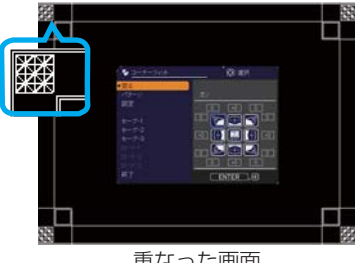

重なった画面

#### お知らせ

●次ページの「お知らせ」をご覧ください。

#### 単体モードの場合

- 1. サブのプロジェクターに向けてリモコンの **MENU** ボタンを押してください。 メニューが表示されます。
- 2. カーソルボタン▲ / ▼ / ◀ / ▶で「詳細メニュー」を表示させ、「スクリーン」 メニューの「テンプレート」(□2-30)で「スタック」を選択し、 テンプレート画面を表示させてください。
- 3. メインのプロジェクターの操作パネルの **MENU** ボタンを押してください。 メニューが表示されます。
- 4. カーソルボタン▲/▼/ ◀/ ▶ で「簡単メニュー」、または「詳細メニュー」の「設置」メニューを表示させ、「コーナーフィット」を選択してカーソルボタン▶を押してください。
  「スタック」のテンプレート画面と「キーストン\_コーナーフィット」ダイアログが表示されます。
  「スタック」のテンプレート画面には、四隅に、画面を重ね合わせるための目安が表示されます。
  調整用テストパターンを表示させるには、パターン設定をオンにしてください。

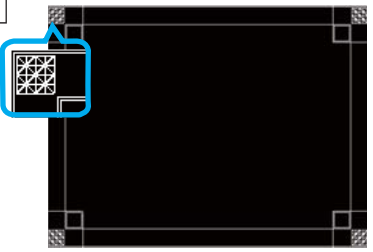

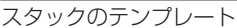

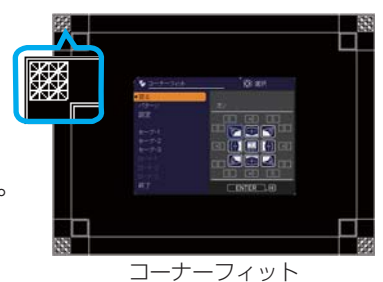

5.「画面のひずみを補正する」(□1-44,45)を参考に、もう片方の画面に、 サイズと形状を合わせてください。 まずは左上隅→右上隅→右下隅→左下隅の順で粗く合わせた後で、同じ順番で 細かく合わせてください。

#### お知らせ

- ●「コーナーフィット」の詳細については、「画面のひずみを補正する」の「コーナーフィット」(□1-44,45) をご参照ください。
- ●必ずフラットスクリーンをご使用ください。スクリーンがたわんでいたり、破損していたり、傾いていたりすると、「コーナーフィット」で四辺のたわみを調節しても、画面をきれいに重ね合わせるのは大変難しくなります。
- ●「コーナーフィット」で画面を重ね合わせた後でも、入力信号によっては映像がずれてしまうことがあります。 その際は、以下の方法を試してください。
  - AUTO ボタンまたは「表示」メニューの「オートアジャスト実行」(<sup>12-14</sup>) で画面の自動調整を実行する。
- 「表示」メニューの「垂直位置」、「水平位置」(💷2-13) を調節する。
- 「入力」メニューの「解像度」(<sup>12</sup>-18)を2台共同じ設定にする。

#### <u>スタックメニュー設定</u>

「スタック」メニューを使って連結モードの設定をします。

#### お知らせ

●単体モードでご使用になる場合は、本章を読んでいただく必要はありません。 ●「連結モードの重要なお知らせ」をお読みください。(**□2-68, 69**)

#### スタックメニューを表示する

カーソルボタン ▲ / ▼ / ◀ / ▶で以下のメニューに進んでください。 「詳細メニュー」-「その他」メニューの「特別な設定」- 「通信設定」-「スタック」(**□2-39**)

画面に「スタック」メニューが表示されます。 連結モードの設定は本メニューで行います。

#### お知らせ )

● 2 台のプロジェクターで以下の設定を確認してください。正しく設定されていない場合、「スタック」メニュー は選択できません。

- 「設置」メニューの「スタンバイモード」(皿2-23) : 「通常」
- -「その他」メニューの「特別な設定」-「通信設定」-「通信タイプ」(単2-38) : 「オフ」
- 「セキュリティ」メニューの「スタックロック」(単2-47) : 「オフ」

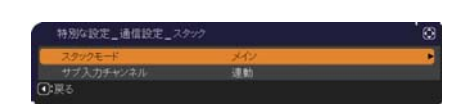

#### メイン、サブまたはオフを選択する

連結モードでご使用になる場合は、「メイン」または「サブ」を選択してください。「スタックモード」ダイアログで、 片方のプロジェクターが「メイン」に設定され、他方のプロジェクターが「サブ」に設定されると連結モードが始 動します。連結モードを使用しないときは「オフ」を選択してください。

カーソルボタン▲ / ▼ で「スタック」メニューの「スタックモード」を選択し、
 カーソルボタン ▶ を押すと「スタックモード」ダイアログが表示されます。

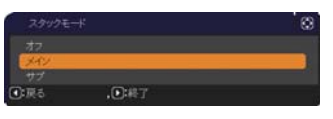

- カーソルボタン▲ / ▼でダイアログの「メイン」、「サブ」または「オフ」を 選択して下さい。
   オフ:連結モードを終了します。
   メイン:プロジェクターをメイン機に設定します。
   サブ:プロジェクターをサブ機に設定します。
- 3. カーソルボタン ◀を押して前のメニューへ戻るか、カーソルボタン ▶を押して設定を終了してください

# お知らせ 「スタックモード」の設定は、Web コントロール画面(皿3-26)からも確認できます。「プロジェクターWeb コントロール」-「プロジェクター状態」を選択し、「スタックモード」を確認してください。本項目は、スタックモードが「メイン」または「サブ」に設定されている時だけ表示されます。

| F Printer Mag. Street Street 1        |                           |                                |            |
|---------------------------------------|---------------------------|--------------------------------|------------|
| • • • • • • • • • • • • • • • • • • • |                           | • ) () (** ) # ) <b>=</b> (*** | <i>p</i> + |
| a 281111 @Inputs beig                 | 9.                        | 日 - 12 株 + 1012日 + 101291      | 2+ 7*02+#+ |
| 1000                                  | プロジェクター状態                 |                                | 1          |
|                                       |                           |                                |            |
| -                                     |                           |                                |            |
| 1021                                  | DOUGHT HANNING AND AND    |                                |            |
| A shift of the local data and the     | 37771E MINHE 23 HILL      |                                |            |
|                                       | 2016 2018 122 128         |                                |            |
| 5-18K                                 | 2+6.5-6161 CPPa.          | (1)                            |            |
| 1-6.22                                | 4.010 X2                  |                                |            |
| WEATURE .                             | A STATISTICS COMPUTER INT |                                |            |
| スケジュール課題                              | 23/23#71/43 #7            |                                |            |
| DHI/WHIGHT                            | HE ATAS                   |                                |            |
| 11,077-082                            |                           |                                |            |
| 707+25-808                            |                           |                                |            |
| -+-+x+0-+x                            | 1120                      |                                |            |
| 702/+29-108                           |                           |                                |            |
| 8 ++0-9523-+                          | <b>36 67</b>              | 1.7                            | 10.        |
| HARPIN.                               | スタックモー                    | - ~                            | X1 /       |
|                                       |                           |                                |            |
|                                       |                           |                                |            |
|                                       |                           |                                |            |

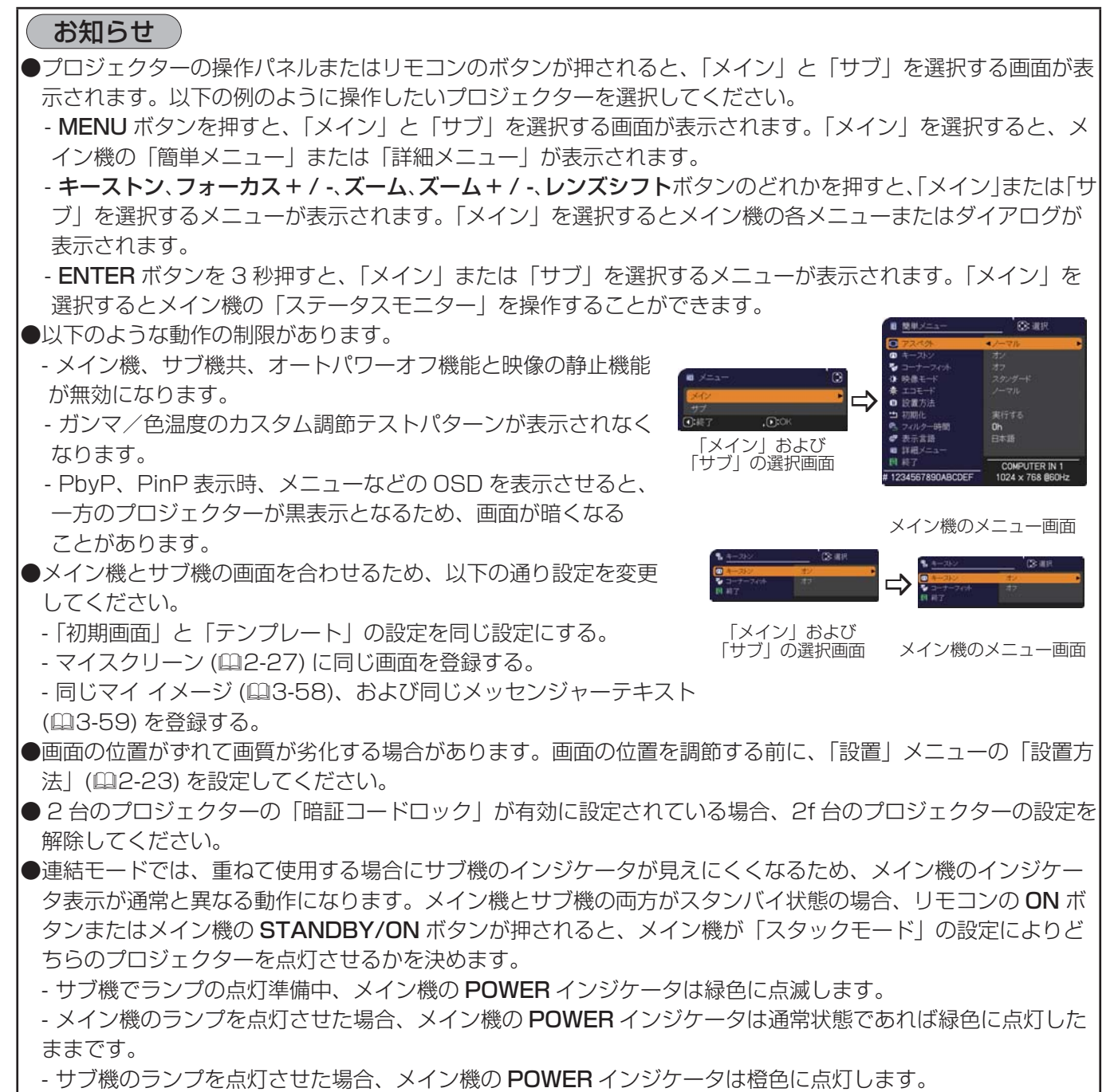

- メイン機でエラーが起きた場合には、メイン機の POWER インジケータは赤色に点滅します。

#### サブ機の入力信号を選択する

 カーソルボタン▲ / ▼で「スタック」メニューの「サブ入力チャンネル」 を選択し、カーソルボタン ▶ を押すと「サブ入力チャンネル」ダイアログ が表示されます。

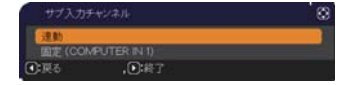

- カーソルボタン▲ / ▼でダイアログの「連動」または「固定(COMPUTER IN1)」を選択して下さい。 連動:メイン機と連動して、メイン機と同じ入力端子に切り替えます。
   固定(COMPUTER IN1): COMPUTER IN1 端子からの入力に固定されます。COMPUTER IN1 端子には、 メイン機の MONITOR OUT 端子からの入力を接続してください。
- 3. カーソルボタン ◀を押して前のメニューへ戻るか、カーソルボタン ▶を押して設定を終了してください。

#### お知らせ

- PbyP/PinP モード使用の場合、「サブチャネル入力」は「連動」に設定されます。
- ●「サブ入力チャンネル」を「固定(COMPUTER IN1)」に設定すると、メイン機の、COMPUTER IN1 / 2 端子からの映像信号しか選択できなくなります。連結モードで使用中は、リモコンの入力端子を切り替える ボタン、またはメイン機の INPUT ボタンを押すと、映像入力信号を選択するダイアログが表示されます。
- ●「サブ入力チャンネル」を「固定(COMPUTER IN1)」に設定する場合は、メイン機の COMPUTER IN1 / 2 端子に映像信号を入力し、メイン機の MONITOR OUT 端子とサブ機の COMPUTER IN1 端子を接 続してください。メイン機に入力された信号は、メイン機の MONITOR OUT 端子から出力され、サブ機の COMPUTER IN1 端子に入力されます。「サブ入力チャンネル」を「固定(COMPUTER IN1)」に設定すると、 メイン機での「モニターアウト」(□2-23)の設定は無効になります。
- ●「サブ入力チャンネル」を「固定(COMPUTER IN1)」に設定すると、メイン機のCOMPUTER IN1 / 2 端子(と サブ機のCOMPUTER IN1 端子) にビデオ信号を入力できるようになります。COMPUTER IN1 / 2 端子 にビデオ信号を入力する場合は、「入力」メニューの「ビデオフォーマット」(皿2-16) および「COMPUTER IN」(皿2-17) でビデオ信号について設定してください。

#### 連結モードのメニューを終了する

連結モードのメニュー操作を終了する前に、「スタック」メニューの全ての設定を確認して下さい。「スタック」メニュー内の各ダイアログは、カーソルボタン◀を押して「スタック」メニューへ戻ることができます。以下を参考 に連結モードのメニュー操作を終了してください。

#### 「スタック」メニュー

各設定を変更した後にカーソルボタン◀(「戻る」機能として動作)を 押すと、確認ダイアログが表示されます。

- ●カーソルボタン▶(「はい」機能として動作)を押すと、設定を保存し、 ダイアログを閉じます。設定が更新される間、一旦黒画面になります。 しばらくお待ちください。
- ●カーソルボタン (「いいえ」機能として動作)を押すと、設定を保存せずに 「通信設定」(□2-38)へ戻ります。

#### 「スタック」メニューより呼び出されたダイアログ

各設定を変更した後にカーソルボタン▶(終了機能として動作)を押すと、 確認ダイアログが表示されます。

- ●カーソルボタン▶(「はい」機能として動作)を押すと、設定を保存し、 ダイアログを閉じます。設定が更新される間、一旦黒画面になります。 しばらくお待ちください。
- ●カーソルボタン (「いいえ」機能として動作)を押すと、設定を保存せずに ダイアログを閉じます。

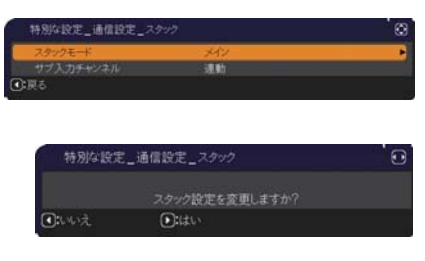

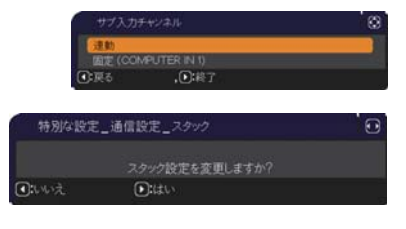

#### 連結モードの重要なお知らせ

ここではメイン機およびサブ機を設定するにあたり、メニュー操作の説明以外の重要な情報を記載しています。よ くお読みになり、連結モードをご使用ください。

- ●連結モードでご使用になるには、片方のプロジェクターをメイン機に設定し、他方のプロジェクターをサブ機に 設定する必要があります。
- ●連結モード設定が完了すると、サブ機は、操作パネルのSTANDBY/ONボタン以外は直接操作できなくなります。サブ機の操作はメイン機の操作パネルを使用して行います。リモコンもメイン機に向けて操作してください。
- ●サブ機の操作パネルの STANDBY/ON ボタンでは、メイン機、サブ機共点灯させることはできません。また、 サブ機の操作パネルの STANDBY/ON ボタンでランプを消灯させるには、3 秒以上押し続けてください。本 操作により、メイン機、サブ機ともにランプを消灯します。
- ●メイン機はリモコンで操作することができますが、サブ機はリモコンで操作できないため、リモコンはメイン機 に向けて操作してください。
- ●各ステータスモニターは、メイン機およびサブ機それぞれの操作パネルから操作することができます。点灯中の プロジェクターのモニターのみ、リモコンで操作することができます。
- ●有線リモコンをご使用になる場合は、メイン機にケーブルを接続してください。
- ●連結モードでご使用になる場合は、「オートサーチ」(□2-32)機能は無効になります。
- ●サブ機をネットワークに接続しても、Web コントロールでサブ機の電源を入れることはできません。また、 Web コントロールのリモートコントロール (皿3-45) でサブ機は操作できません。
- ●メッセンジャー機能(□3-59)で、優先度の高いテキストデータを、強制的に電源を入れて表示しようとすると、 連結モードが強制解除され、メッセンジャーテキストを表示します。もう一度連結モードに設定するには、「スタッ クモード」でメイン機を「メイン」に設定し直すか、いったん2台共電源を切って、電源を入れ直してください。
- ●連結モード設定が完了すると、以下の設定・操作が共通になります。
  - 画面の拡大機能
  - 「アスペクト」(皿2-12)、「オーバースキャン」(皿2-13)、「COMPUTER IN」(皿2-17)、「OSD メッセージ」 (皿2-28)、

「マイボタン」(皿2-34)、「テンプレート」(皿2-30)、「シャッター」(皿1-52)、「シャッタータイマー」(皿2-33)、 「2 画面表示」(皿2-49 ~ 52)、エッジブレンディング(皿1-46 ~ 49)、カラーホイール(皿2-10)

- ●連結モード設定が完了すると、以下の機能は無効になります。
- 「スタンバイモード」(皿2-23)
- 「オートサーチ」(単2-32)
- 「ダイレクトパワーオン」(皿2-33)
- 「オートパワーオフ」(皿2-33)
- 「通信タイプ」(皿2-38)
- 「チャンネルスキップ」(2-32)
- 「ランプモード」(皿2-20)
- -「交互点灯」(@2-20)
- ●連結モードでは、LAN 端子からの映像信号を選択できません。

● PbyP/PinP モードを使用している場合、「サブ入力チャンネル」(□2-66)は「連動」に設定されます。

- ●連結モードで使用中に、何らかのエラーが起きると、アイコン付のメッセージが 画面に表示されます。
  - このメッセージは、約20秒間何もボタン操作が無ければ、小さなアイコンダイアログに変化します。アイコンダイアログが表示されているときにカーソルボタン◀を押すと、元のメッセージダイアログが表示されます。

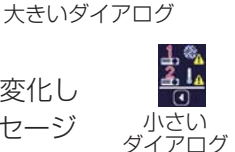

アイコンに添えられた番号、「1」はメイン機、「2」はサブ機を示します。

メッセージが表示されたら、次ページの表に従って処置してください。処置後も同じメッセージが表示されたり、 下表に記載されていないメッセージが表示された場合は、販売店にご相談ください。

(次ページにつづく)

応用編

| メッセージ                                   | 説明                                                             |
|-----------------------------------------|----------------------------------------------------------------|
| <b>1.</b> 新 カバーエラー<br>①検了               | ランプカバーがきちんと装着されていません。ランプカバーを装着し直<br>してください。                    |
| <u> 計 称 </u> ランプエラー ○ 終 了               | ランプが点灯しません。<br>ランプおよび本機内部が高温になっている可能性があります。                    |
| ▲ 1 1 5ンプ−1 警告 ● 終了                     | ランプ -1 が点灯しません。                                                |
| 1 m ランプ-2 警告 ○終了                        | ランプ -2 が点灯しません。                                                |
| <u>1, % ファンエラー</u><br>D:終了              | 冷却ファンが動作していません。                                                |
| <u>↓</u> 温度エラー<br>〕終了                   | 本機内部が高温になっています。                                                |
| <u>11 陸</u> エアフローエラー<br>①終了             | 本機内部の温度が上がっています。<br>通風口の周囲に障害物がないか確認し、エアーフィルターをお手入れし<br>てください。 |
| <b>払 <sup>●</sup>▲</b> フィルターエラー<br>○:終了 | エアーフィルターの使用時間が「フィルター掃除通知」(叫2-22)で<br>の通知設定時間を超えました。            |
| ▲ 低温エラー<br>●:終了                         | 本機の内部温度が低すぎます。                                                 |
| ▲ ● シャッターエラー ● 終了                       | シャッターが動作していません。                                                |
| ▲ ↓ンズシフトエラー ○終了                         | レンズシフトが動作していません。                                               |
| <b>払 %</b> カラーホイールエラー<br>●終了            | カラーホイールまたはカラーホイールの切り替えが動作していません。                               |
| 上 K 湿度エラー ●終了                           | 湿度が高すぎます。                                                      |
| <b>上 ☎</b> その他のエラー<br>D:終了              | 上記以外のエラー。                                                      |

- ●何らかの理由でプロジェクターの電源ケーブルを抜く、あるいはテーブルタップのスイッチなどで電源を切るときは、次に電源を入れたときに正しく連結モードで起動させるため、片方だけでなく、2台両方の電源を切ってください。
- ●2台のプロジェクターにセキュリティ(暗証コードロック機能(単2-44))が設定されている場合、メイン機のパスワードまたは暗証コードを入力した後にサブ機のパスワードまたは暗証コードを入力してください。
- ●片方のプロジェクターにのみセキュリティ(暗証コードロック機能(皿2-44))が設定されている場合、セキュ リティを設定しているプロジェクターのパスワードまたは暗証コードを入力してください。

#### <u>ケーブルを接続する</u>

2 台のプロジェクターの画面を重ねるためには、メイン機とサブ機に同じ信号を入力する必要があります。ここでは信号の入力方法について説明します。必要に応じて方法を選択してください。

#### お知らせ

●単体モードでご使用になる場合、メイン機およびサブ機の設定がないため、以下ではメイン機を片方のプロジェ クター、サブ機を他方のプロジェクターとしてお読みください。

●プロジェクターへのケーブルの接続については「他の機器に接続する」(□1-19~23)を、入出力端子の仕様については「入出力信号端子」(□4-4~8)をご参照ください。

#### RS-232C ケーブルを接続する

連結モードでご使用になる場合、2 台のプロジェクターの **CONTROL** 端子を RS-232C(クロス)ケーブルで 接続してください (叫2-58)。単体モードでご使用の場合はこの接続は必要ありません。

#### お知らせ

●連結モードで使用中にメイン機とサブ機を接続する RS-232C ケーブルが外れてしまうと、自動的に単体モードに切り替わります。再度連結モードに設定するには、ケーブルを外したまま 10 秒以上置いてから、いったん 2 台の電源を切って冷まし、再度 RS-232C ケーブルを接続して電源を入れてください。

#### 信号ケーブルを接続する

サブ機へ信号を入力するには、下記2つの方法があります。

- メイン機の MONITOR OUT 端子からサブ機へ信号を入力する。
- 2 台にそれぞれ同じ信号を入力する。

#### メイン機からサブ機へ信号を入力する

- 1. メイン機の MONITOR OUT 端子とサブ機の COMPUTER IN1 端 子を、ケーブルで接続してください。
- 2. 映像信号を出力する外部機器を、メイン機の入力端子のいずれかに 接続してください。

#### お知らせ)連結モードの場合

- ●連結モードでは、メイン機の COMPUTER IN1 / 2 端子のみ入力 端子として使用できます。他の端子は映像信号入力端子としては使用 できません。
- ・コンポーネントビデオ信号を COMPUTER IN1 / 2 端子に入力する ことができます。
- ビデオ信号は、COMPUTER IN1 / 2のY端子に入力してください。

#### お知らせ)単体モードの場合

● MONITOR OUT 端子からは COMPUTER IN1 / 2 端子から入力 された映像信号のみ出力できます。他の入力端子を使用する場合は、 2 台のプロジェクターにそれぞれ映像信号を入力してください。

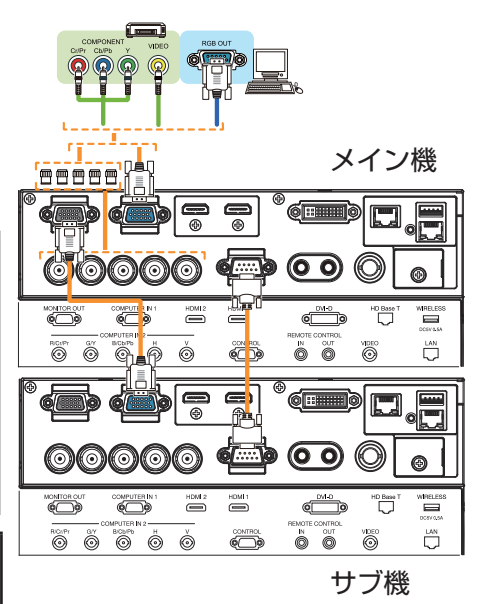

連結モードの接続例

#### メイン機とサブ機へそれぞれ信号を入力する

- 1. 信号分配器などを使用して映像機器の出力信号を2つに分配してください。
- 2. 映像機器の出力をメイン機およびサブ機の同じ入力端子へ接続して下さい。

お知らせ
 連結モードの場合
 ●連結モードでは、LAN 端子をメイン機の入力端子として使用することはできません。

#### お知らせ)単体モードの場合

●全ての入力端子を使用することができます。2台のプロジェクターに同じ信号を入力してください。

#### メニューを使って入力端子の設定をする

#### メニュー操作の準備

単体モードでご使用になる場合、リモコンの入力端子を選択するボタンまたは操作パネルの INPUT ボタンを押すと、ケーブルを接続する端子を選択することができます。MONITOR OUT の設定については「設置」メニューの「モニターアウト」(<sup>12</sup>-23) をご参照ください。

単体モードをご使用の場合の設定は終了です。

連結モードでご使用になる場合、連結モードのメニュー操作に関する全ての設定と変更はメイン機で行ってくだ さい。メイン機は連結モードの入力設定に従って動作します。

#### メイン機の動作状態を確認する

連結モードでご使用になる場合、連結モードのメニュー操作に関する全ての設定と変更はメイン機で行ってください。連結モードのメニューを操作する前に、メイン機が動作していることを確認してください。

- 1. リモコンの MENU ボタンを押してください。
- 2. 右図のようなメニューダイアログが現れた場合は、2台のプロジェクターには 「同時点灯」モードが設定されています。「メニューを設定する」(□2-73)へ 進んでください。
- カーソルボタン ▲ / ▼ / ◀ / ▶で以下のメニューに進んでください。
   「詳細メニュー」-「その他」メニューの「特別な設定」-「通信設定」
   -「スタック」(□2-39)
   「スタック」メニューが表示されます。
- 4.「スタック」メニューで「スタックモード」の設定を確認して下さい。
  -「メイン」が表示されれば、メイン機として動作しています。
  「メニューを設定する」(単2-73)へ進んでください。
  -「サブ」が表示されれば、メイン機は電源が切れており、サブ機が 動作しています。

■ メニュー <del>メイン</del> サブ ①1時了 , ①20K

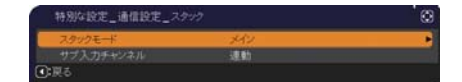
## メニューを設定する

連結モードでご使用になる場合は、以下をお読みください。 メイン機を経由してサブ機へ映像信号を入力する場合、コンピュータ信号とビデオ信号(コンポーネントビデオ 信号またはビデオ信号)の場合で操作が異なります。

## メイン機からサブ機へ映像信号を入力する - コンピュータ信号

- 「スタック」メニューが既に表示されている場合は手順3へ進んでください。 表示されていない場合はリモコンの MENU ボタンを押してください。「メニュー」 ダイアログが表示されたら、カーソルボタン▲/▼で「メイン」を選択し、カーソル ボタン ▶ を押してください。メニューが表示されます。「メニュー」ダイアログが 表示されない場合、「スタック」メニューが表示されます。
- カーソルボタン ▲ / ▼ / ◀ / ▶で以下のメニューに進んでください。
  「詳細メニュー」-「その他」メニューの「特別な設定」-「通信設定」
  「スタック」(□2-39)
  「スタック」メニューが表示されます。
- 3. カーソルボタン▲ / ▼で「サブ入力チャンネル」を選択し、カーソルボタン ▶ を押して「サブ入力チャンネル」ダイアログを表示させてください。
- 4. カーソルボタン▲ / ▼で「固定(COMPUTER IN1)」を選択し、
  カーソルボタン ▶ を押して設定を終了してください。
- 5. リモコンの入力端子を選択するボタンか、またはメイン機の INPUT ボタンを 押すと、「メイン入力チャンネル」ダイアログが表示されます。 カーソルボタン▲ / ▼で信号を入力する端子を選択し、カーソルボタン ▶ を押して設定を終了させてください。

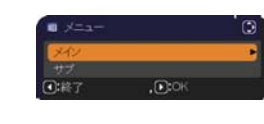

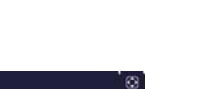

応用編

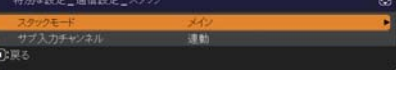

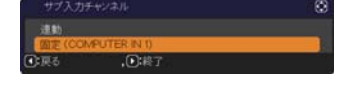

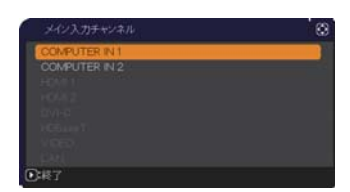

### お知らせ

- ●「サブ入力チャンネル」を「固定(COMPUTER IN1)」に設定すると、「モニターアウト」(皿2-23)の設定 は無効になります。
- ●「サブ入力チャンネル」を「固定(COMPUTER IN1)」に設定すると、**COMPUTER IN1** / 2 端子からの 映像信号しか選択できなくなります。
- ●「サブ入力チャンネル」を「固定(COMPUTER IN1)」に設定すると、リモコンの入力端子を選択するボタン、 またはメイン機の INPUT ボタンが押された場合、入力信号を選択するダイアログが表示されます。

(次ページにつづく)

# メイン機からサブ機へ映像信号を入力する - ビデオ信号(コンポーネントビデオ信号またはビデオ信号)

- 「スタック」メニューが既に表示されている場合は手順3へ進んでください。表示されていない場合はリモコンの MENU ボタンを押してください。「メニュー」ダイアログが表示されたら、カーソルボタン▲ / ▼ で「メイン」を選択し、カーソルボタン ▶ を押してください。メニューが表示されます。「メニュー」ダイアログが表示されない場合、「スタック」メニューが表示されます。
- カーソルボタン ▲ / ▼ / ◀ / ▶で「COMPUTER IN」(□2-17) ダイアログを表示させてください。
- COMPUTER IN1 / 2 端子へコンポーネントビデオ信号を入力する場合は、
  「オート」に設定してください。その後で、カーソルボタン ▲ / ▼ / ◀ / ▶で
  「終了」を選択し、カーソルボタン ▶ を押して設定を終了させてください。
  COMPUTER IN1 / 2 端子へビデオ信号を入力する場合は、「VIDEO」に設定してください。ビデオフォーマットを設定する必要がある場合は、カーソルボタン ▲ / ▼ / ◀ / ▶で「戻る」を選択し、カーソルボタン ▲ を押して
  「入力」メニューを表示させてください。ビデオフォーマットを設定する必要がなければ、カーソルボタン ▲ / ▼ / ◀ / ▶で「終了」を選択し、カーソルボタン ▶ を押して設定を終了させてください。
- 4.「入力」メニューの「ビデオフォーマット」を選択するため、
  「ビデオフォーマット」ダイアログを表示させてください。
  「オート」または入力するビデオ信号に適切なフォーマットを選択してください。
  その後、カーソルボタン ▲ / ▼ / ◀ / ▶で「終了」を選択し、
  カーソルボタン ▶ を押して設定を終了させてください。

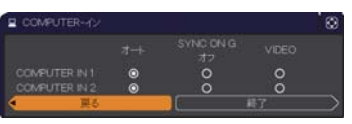

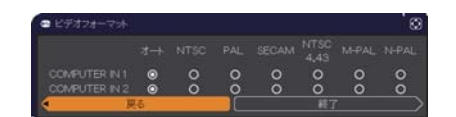

(次ページにつづく)

## メイン機とサブ機へそれぞれ信号を入力する

- 「スタック」メニューが既に表示されている場合は手順3へ進んでください。表示されていない場合はリモ コンの MENU ボタンを押してください。「メニュー」ダイアログが表示されたら、カーソルボタン▲ / ▼ で「メ イン」を選択し、カーソルボタン ▶ を押してください。メニューが表示されます。「メニュー」ダイアログが 表示されない場合、「スタック」メニューが表示されます。
- カーソルボタン ▲ / ▼ / ◀ / ▶で以下のメニューに進んでください。
  「詳細メニュー」-「その他」メニューの「特別な設定」-「通信設定」
  「スタック」(□2-39)
  「スタック」メニューが表示されます。
- 3. カーソルボタン▲ / ▼で「サブ入力チャンネル」を選択し、カーソル ボタン ▶ を押して「サブ入力チャンネル」ダイアログを表示させてください。
- 4. カーソルボタン▲ / ▼で「連動」を選択し、カーソルボタン ▶ を押して設定を 終了してください。
- 5. リモコンの入力端子を選択するボタンまたはメイン機の INPUT ボタンを 押すと、「メイン入力チャンネル」ダイアログが表示されます。 カーソルボタン▲ / ▼で信号を入力する端子を選択し、カーソルボタン ▶ を 押して設定を終了させてください。

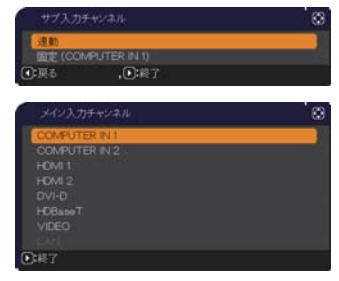

#### お知らせ

- ●「サブ入力チャンネル」で「連動」を選択した場合、メイン機またはサブ機の入力端子はもう片方のプロジェクター と同じ端子に自動的に設定されます。
- ●「サブ入力チャンネル」で「連動」を選択した場合、LAN 端子は選択できません。
- ●「サブ入力チャンネル」で「連動」を選択した場合、リモコンの入力端子を選択するボタン、またはメイン機の INPUT ボタンが押されると、入力信号を選択するダイアログが表示されます。

(次ページにつづく)

# スケジュール機能の制限について

連結モードで使用中は、以下のように Web コントロールで登録、実行するスケジュール機能が、一部制限を受けます。コマンドの内容については、「スケジュール設定」(皿3-37 ~ 39) をご参照ください。単体モードの場合、制限はありません。

連結モードおよび単体モードのどちらをご使用の場合でも、使用前にスケジュール設定をご確認ください。 スタック機能を使用することで設定が変更されていることがあります。

連結モードに関する制限については下表をご覧ください。単体モードをご使用の場合は、本章を読んでいただく 必要はありません。

## メイン機の制限

| 松松谷七    | 電源状態 | メイン機 | オン | オフ |  |
|---------|------|------|----|----|--|
| 仍又用匕    |      | サブ機  | オン | オフ |  |
| 電源オン    |      |      | 1  | 1  |  |
| 電源 オフ   |      |      | 1  | 1  |  |
| 入力ソース   |      |      | 2  | 2  |  |
| マイイメージ  |      |      | 1  | 3  |  |
| メッセンジャー |      |      | 1  | 3  |  |
| ブランク    |      |      | 1  | 3  |  |
| II      |      |      | 1  | 1  |  |

## サブ機の制限

| 松松台七    | 電源状態 | メイン機 | オン | オフ |  |
|---------|------|------|----|----|--|
| 仍及月匕    |      | サブ機  | オン | オフ |  |
| 電源 オン   |      |      | 4  | 4  |  |
| 電源オフ    |      |      | 1  | 1  |  |
| 入力ソース   |      |      | 2  | 2  |  |
| マイ イメージ |      |      | 1  | 3  |  |
| メッセンジャー |      |      | 1  | 3  |  |
| ブランク    |      |      | 1  | 3  |  |
| IJ      |      |      | 1  | 1  |  |

- 1:連結モード動作中でもメニューおよび Web コントロールで登録、実行することができます。
- 2: スケジュール機能によって切り替える端子が選択可能であれば、スケジュールは実行されます。選択不可であ る場合はスケジュールは実行されません。
- 3: 本機のランプがオフの時は、マイ イメージおよびメッセンジャーは実行されません。
- 4: 連結モード動作中は、メニューおよび Web コントロールでの登録も実行もできません。

#### お知らせ

- ●スケジュールが実行できなかった場合は、エラーの自動通知が設定されていれば、スケジュール実行エラーが 通知されます (皿3-65)。
- ●メイン機で電源オンのコマンドが実行されると、「ランプモード」(□2-20)の設定に従って2台とも、あるい はどちらかのみの電源が入ります。
- ●どちらかのプロジェクターのメニュー画面を表示していると、もう片方のプロジェクターでは、マイ イメージ、 およびメッセンジャーのコマンドは実行されません。
- ●表中の「電源オフ」は、連結モードの設定に従って、リモコンの STANDBY ボタンまたはメイン機の STANDBY/ON ボタンを押したときにランプを消灯してスタンバイ状態になることを示します。
   ●連結モードではサブ機のスケジュール機能を使って電源オンすることはできません。必要であればメイン機の スケジュールに電源オンのイベントを登録してください。

# <u>故障かなと思ったら</u>

以下のような現象は故障ではない場合があります。 修理をご依頼になるまえに、下表に従ってご確認のうえ、必要に応じて処置してください。 処置後も現象が改善しない場合は販売店またはお客様ご相談窓口 (皿4-57) にご相談ください。

## 故障と間違えやすい現象

| 現象             | 確認内容                                              | 参照頁             |
|----------------|---------------------------------------------------|-----------------|
|                | メイン機およびサブ機の電源コードは正しく接続されていますか?                    |                 |
|                | 電源コードの接続状態を確認し、正しく接続してください。                       |                 |
|                | 連結モードでご使用になる場合、メイン機およびサブ機の両方に電源を供                 | 🕮 1-26          |
|                | 給する必要があります。どちらか片方にしか電源が供給されていない場合、                |                 |
|                | 連結モードは動作しません。                                     |                 |
|                | メイン機およびサブ機に RS-232C ケーブルは正しく接続されています              |                 |
|                | ימ?                                               |                 |
|                | RS-232C ケーブルの接続状態を確認し、正しく接続してください。                | <b>P2-58</b>    |
| 連結モードが正し       | 連結モードでご使用になる場合、メイン機およびサブ機を RS-232C ク              |                 |
| く動作しない         | ロスケーブルで接続する必要があります。RS-232C ケーブルが接続され              |                 |
|                | ていない場合、メイン機はサブ機を制御できません。                          |                 |
|                | 連結モードのメニュー設定は正しくされていますか?                          |                 |
|                | メイン機とサフ機の「スタック」メニューの設定を確認してください。                  | <b>2-63</b>     |
|                | 連結モードでご使用になる場合、片方のプロジェクターをメイン機に設定                 |                 |
|                | し、もう片方をサフ機に設定する必要があります。                           |                 |
|                | 信号ケーフルか止しく接続されていますか?                              | <b>□</b> 2-70 ~ |
|                | ケーノルの接続、およびメニューの端子設定か止しくされているかを確認                 | 75              |
|                | してくたさい。                                           |                 |
|                | メイノ (成のよびリノ (成に HS-2326 クーノルは止しく 接続されています)        |                 |
| メイノ (成とりノ (成か) | ル'?<br>DC 0000 ケーブル ちエレノ 拉妹レーマノン (拠の電源を正座] わてノ ださ | ₽2-58           |
| 回時に割作しない<br>   | R5-2326クーフルを止しく接続し、メイフ候の単源を再度入れてくたさ               |                 |
|                | い。<br>メイン機お上びサブ機に連結モードの設定はされていますか?                |                 |
|                | メイン機お上がサブ機に定いて、い下の設定などれているすか…                     |                 |
|                |                                                   |                 |
| 「スタック」メニュー     | - 「その他」メニューの「特別な設定」 - 「通信設定」 - 「通信タイプ」            | ₽2-23, 38,      |
| が選択できない        | (四2-38)を「オフ」に設定する。                                | 47              |
|                | - [ + + - + + + - + - + - + - + + + + +           |                 |
|                | 設定する。                                             |                 |
| リモコンを使って       | サブ機に向けてリモコン操作をしていませんか?                            |                 |
| プロジェクターを       | 連結モードでは、メイン機のみリモコン信号受信が可能です。リモコンを                 | ₽2-68           |
| 操作できない         | 使用する場合はメイン機に向けて使用してください。                          |                 |
| 2台のプロジェ        | 2 台のプロジェクターの画像が正しく重なっていません。                       |                 |
| クターの画像の        | 画面のサイズ(ズーム)とフォーカス、画面の位置(レンズシフト)を調                 | <b>□</b> 1-40   |
| フォーカス(焦点)      | 節してください。                                          |                 |
| が合わない、また       | 必要であれば「コーナーフィット」および「キーストン」を調節してください。              | m1.44 45        |
| はうまく重ならない      |                                                   | a I-++, +0      |
|                | 2 台の画像の調節で異なっている点はありませんか?                         |                 |
|                | 問題解決のために以下の方法を試してみてください。                          |                 |
| 微調整をしても2       | - リモコンの AUTO ボタンを押すか、それぞれのプロジェクターで「オー             | m9.14           |
| 台のプロジェク        | トアジャスト実行」を行い、画面の自動調整をしてください。                      | ⊯∠-14           |
| ターからの画像が       | - それぞれのプロジェクターの「垂直位置」および「水平位置」を調節し                | m2-13           |
| 重ならない          | てください。                                            |                 |
|                | - 「入力」メニューの「解像度」を確認し、メイン機とサブ機で異なってい               | <b>P-18</b>     |
|                | る場合は同じ設定にしてください。                                  |                 |

応用編